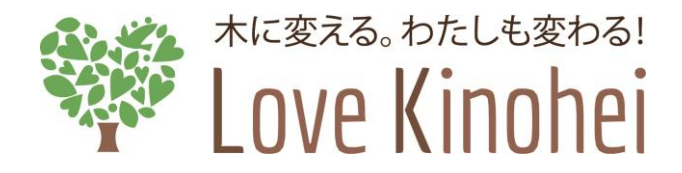

外構部の木質化対策支援事業 (外構実証型事業)

# 電子申請システム ご利用の手引き

令和2年 5月25日

第1.0版

# 全国木材協同組合連合会

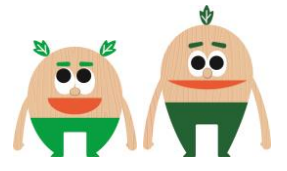

目次

| 1章         | 電子申請システムをご利用頂くにあたって                  | З      |
|------------|--------------------------------------|--------|
| 1.1<br>1.2 | はじめに<br>2 外構部の木質化対策支援事業について          |        |
|            | 1.2.1 事業の目的                          | 3      |
|            | 1.2.2 申請の要件                          |        |
| 1.3        | 5 電子中請ン人ナムぐり能な手続さ<br>電子中語シムナムぐり能な手続さ | ی<br>۸ |
| 1.4        | - 電子中間主体の加1 (<br>) 雷子由請システム利用のための準備  |        |
| 1.0        | 1.5.1 利用環境の準備                        |        |
|            | 1.5.2 利用者登録用メールアドレスの準備               | 5      |
| 1.6        | 6 電子申請システムで提出(添付)する資料について            | 6      |
|            | 1.6.1 添付ファイルの仕様について                  | 6      |
|            | 1.6.2         資料を電子データ化する方法          |        |
|            | 1.6.3 資料の良い例と思い例                     |        |
| 2章         | 利用者登録申請(STEP1)                       |        |
| 2.1        | 利用者登録申請とは                            |        |
|            | 2.1.1 利用者登録申請の目的                     |        |
|            | 2.1.2 留意事項                           |        |
| 2.2        | 2 事前に準備する資料                          |        |
| 2.3        | 3 手続さの流れ                             |        |
| 3章         | 事業申請(STEP2)                          |        |
| 3.1        | 事業申請とは                               |        |
| 3.2        | ?事業申請において事前に準備する資料                   |        |
| 3.3        | 3 新規に事業申請を行う手順                       |        |
| 3.4        | - 差し戻しされた場合の再申請を行う手順                 |        |
| 3.5        | ) 申請のキャンセルを行つ手順                      |        |
| 3.0        | ) ロクインバスワートの再先1」を1」りナ順               |        |
| ⊿ 音        |                                      | 57     |
| + 무        |                                      |        |
| 5章         | 困ったときは                               |        |
| 5.1        | よくあるご質問(FAQ)                         |        |
| 5.2        | とお問い合わせ先                             |        |
| 別紙1        | <ul><li>図面・材積表(木拾い表)の模範例</li></ul>   | 61     |

# 1章 電子申請システムをご利用頂くにあたって

### 1.1 はじめに

電子申請システムは、「外構部の木質化対策支援事業(外構型実証事業)において、事業 申請を電子的に行うためのものであり、本手引きは電子申請システムの利用方法等について まとめています。

### 1.2 外構部の木質化対策支援事業について

#### 1.2.1 事業の目的

本事業は、これまで木材利用があまり使われてこなかった外構部の木質化により、木製 外構の認知度の向上や木製外構に関連する知識の普及並びに情報の収集等の取組を支援す ることにより、木材の新たな需要創出を目的としてます。

#### 1.2.2 申請の要件

申請にあたっての要件は、「外構部の木質化対策支援事業(外構実証型事業)公募及び 実施要領」で定められておりますので、以下の公式ホームページでご確認ください。

≪公式ホームページ≫ https://www.kinohei.jp/

≪公募及び実施要領≫

https://www.kinohei.jp/gaikou/

### 1.3 電子申請システムで可能な手続き

外構部の木質化対策支援事業は、「外構実証型事業」と「企画提案型実証事業」がありま す。電子申請システムによる申請手続きは、「外構実証型事業」のみに対応しています。 「企画提案型実証事業」は対象外となりますのでご注意ください。「企画提案型実証事業」 の申請手続き方法につきましては下記をご確認ください。

≪企画提案型実証事業について≫ https://www.kinohei.jp/project/

### 1.4 電子申請全体の流れ

電子申請の基本的な流れは以下の通りです。なお、申請内容に不備があった場合には、不備補正を行って頂く必要があります。

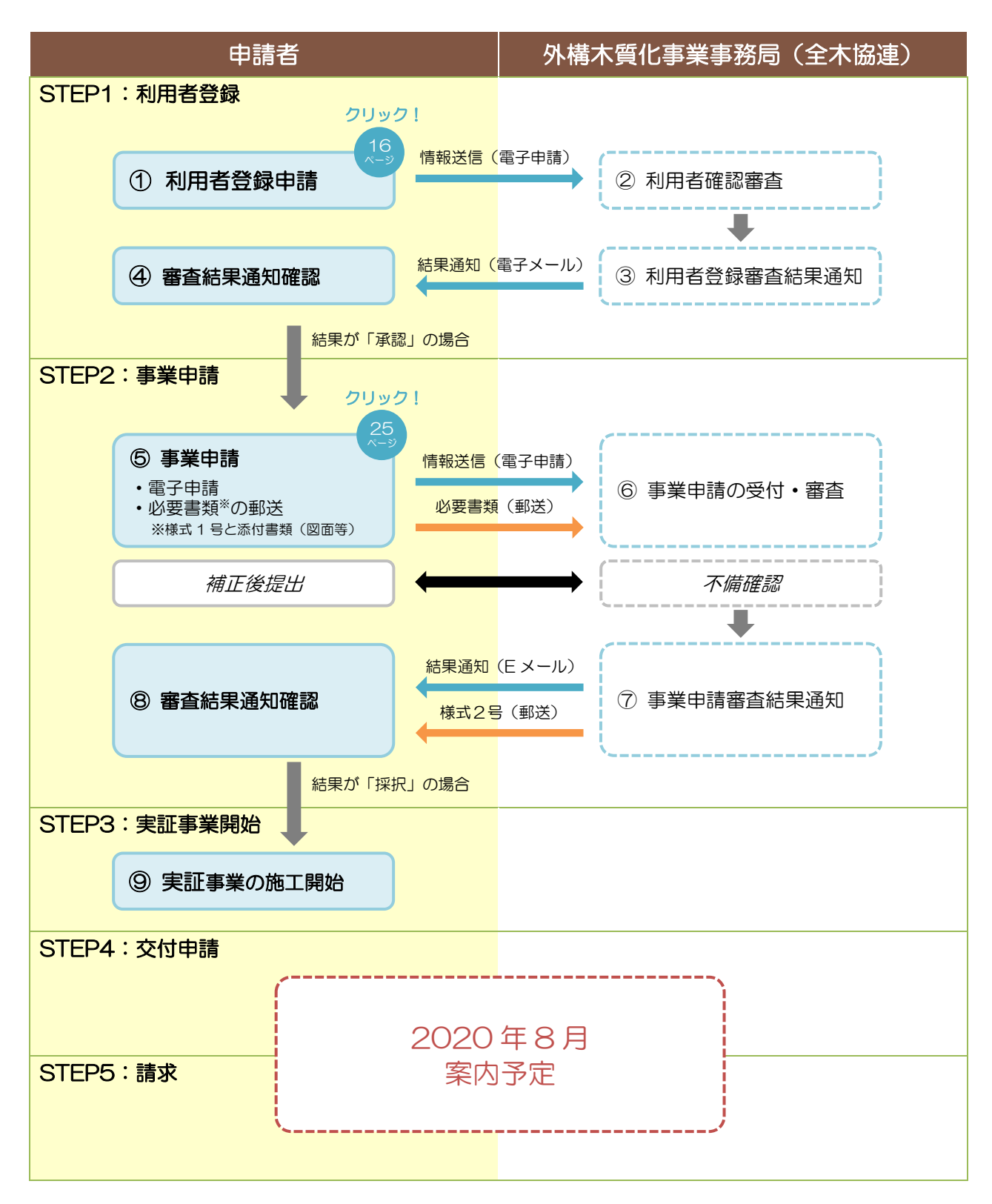

### 1.5 電子申請システム利用のための準備

### 1.5.1 利用環境の準備

電子申請システムを利用するための推奨環境は下記の通りです。

| OS       | Windows 10                 |
|----------|----------------------------|
| メモリー     | 2Gバイト以上                    |
| 空きディスク容量 | 1Gバイト以上                    |
| WEB ブラウザ | • Windows 版 Google Chrome  |
|          | • Windows 版 Microsoft Edge |
|          | ※ JavaScript を必ず有効にしてください。 |
| 画面解像度    | 1024×768 ピクセル以上            |

≪Google Chrome ダウンロードサイト≫ https://www.google.com/intl/ja\_jp/chrome/

### 1.5.2 利用者登録用メールアドレスの準備

電子申請システムを利用するには、利用者登録を行って頂く必要があります。利用者登録を行う際に必要となるメールアドレスをご準備ください。利用者登録用のメールアドレスは、電子申請システムのログインIDとなります。

### 1.6 電子申請システムで提出(添付)する資料について

利用者登録申請を行う際には、資格証明書や登記簿が、事業申請を行う際には添付書類が必要になります。添付書類の作成・提出にあたっては、以下に注意して申請してください。

### 1.6.1 添付ファイルの仕様について

#### 1) ファイル形式

下記のうちいずれかとしてください。

- PDF (.pdf)
- JPEG (.jpeg / .jpg)
- Microsoft Word (.docx)
- 2) データサイズ

電子申請システムにてアップロードできるデータサイズの上限は 10MB です。 10MB 以下になるようにデータをご準備ください。

#### 3) 解像度

推奨解像度は 300dpiです。 解像度が低く、文字の判読が難しい場合は、資料を再提出いただく可能性がありますので、ご注意ください。また、解像度が高過ぎると、資料の内容によってはデータサイズが 10MB を超えてしまう場合があります。

### 1.6.2 資料を電子データ化する方法

お手持ちの資料を電子データ化する方法の例を、以下にご紹介します。

- デジタルカメラまたはスマートフォンのカメラで撮影する
- スキャナから読み込む
- コンビニエンスストアや、写真店などのサービスを利用する

例として、セブン - イレブンのマルチコピー機を利用した方法について紹介します。

- 1. データを保存するための USB メモリーをご用意ください(スマートフォンへ保存することも可能です。ここでは、USB メモリーへ保存する方法のみご紹介いたします)。
  - 事前に USB メモリー内のデータのバックアップを必ずお取りください。
  - USB メモリーをセットした後は、案内があるまで、絶対に USB メモリーを抜かないでください。
  - 書き込みができない状態の USB メモリーは、ご使用になれません。
  - 十分な空き容量のある USB メモリーをご使用ください。

2. セブン - イレブン店内にて、マルチコピー機のタッチパネルを操作します。メニュー画面 にある [スキャン]を選択します。

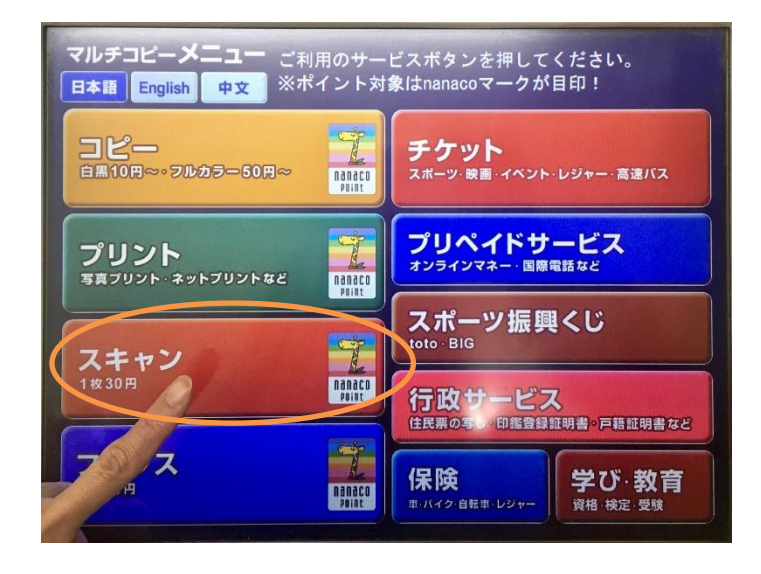

3. スキャンデータの保存先を選択する画面が表示されます。 [USB メモリーへ保存] を選択します。

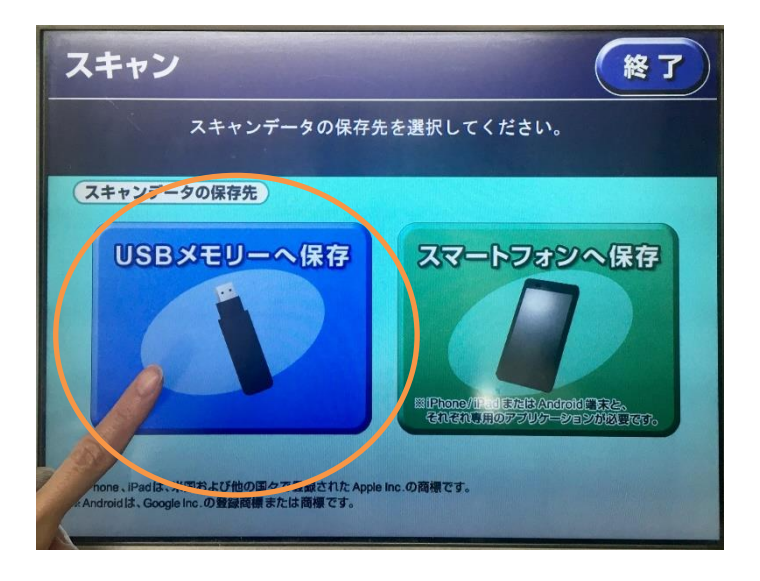

4. スキャン使用同意画面が表示されます。内容を確認して、[同意する 次へ進む]を選択 します。

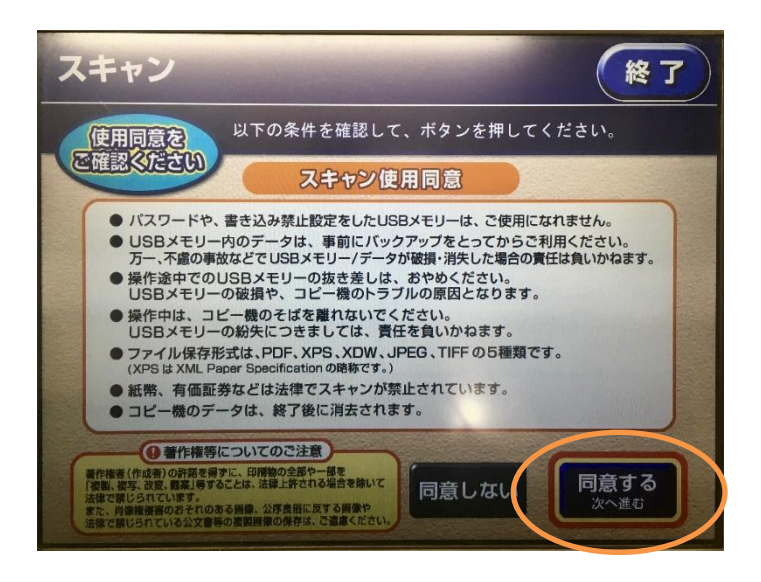

5. タッチパネルの横の静電気除去マットに触れてから、 [確認 次へ進む] を選択します。

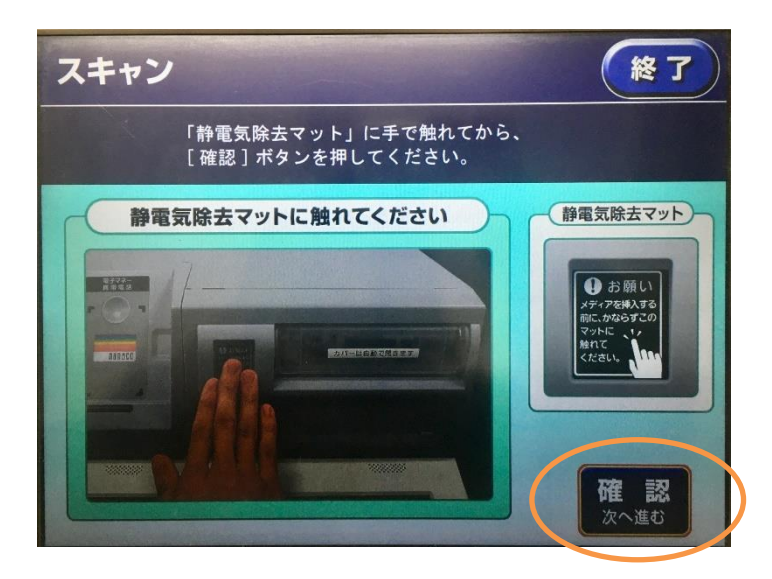

6. USB メモリーをスロット 6 番に挿し込みます。

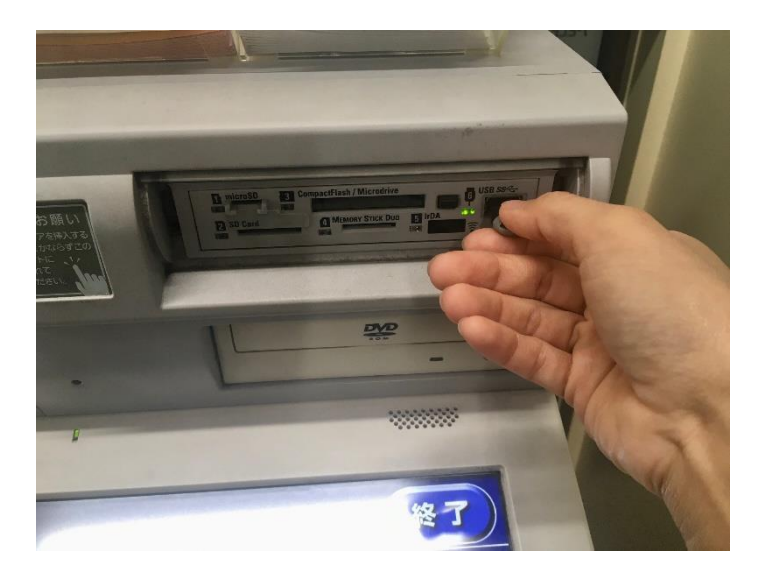

7. [セット確認]を選択します。

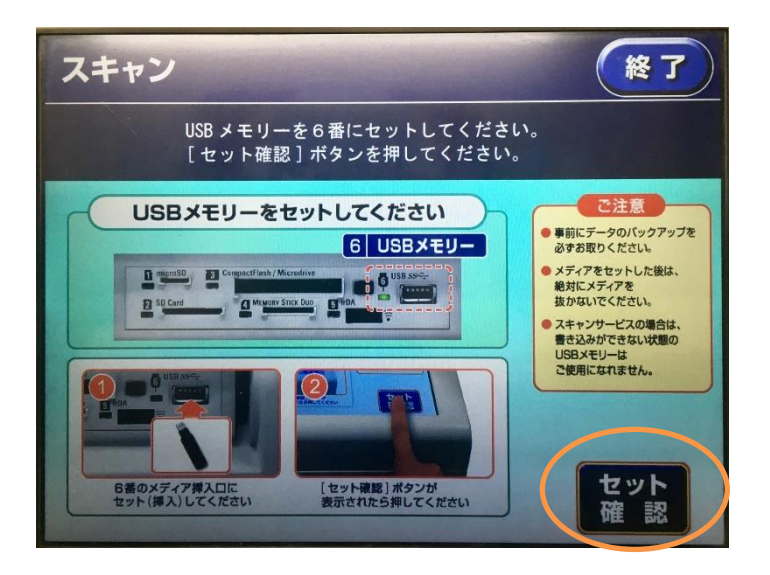

8. USB メモリーの容量に空きがあることを確認し、 [確認] を選択します。

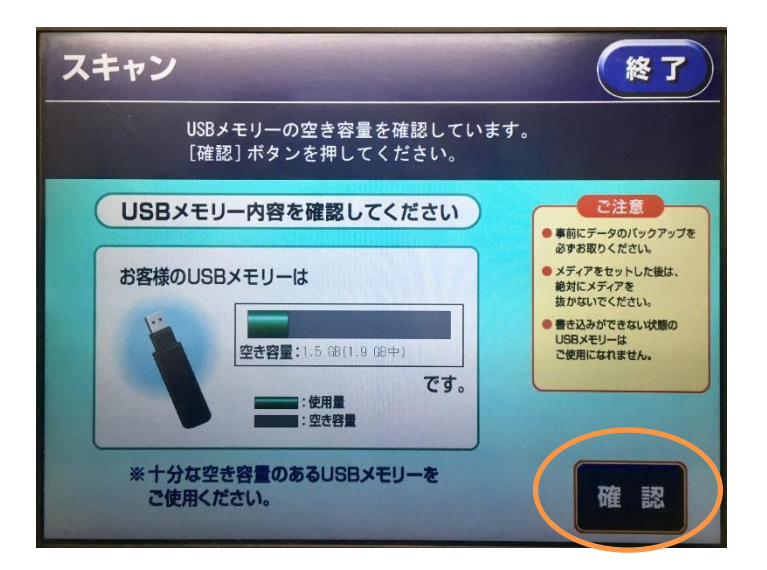

9. カラーモード [フルカラー] 、読み取りサイズ [A4] を選択して、 [これで決定 次へ 進む] を選択します。

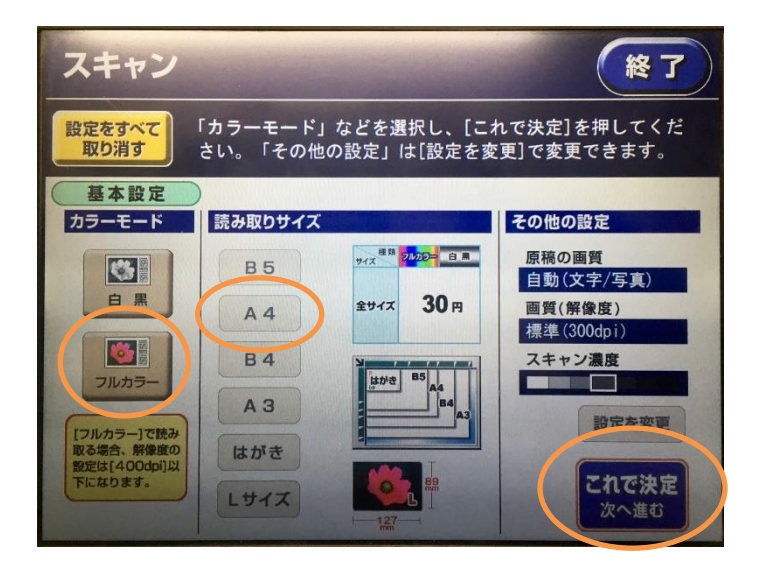

10.ファイル保存形式 [PDF] を選択して、 [これで決定 次へ進む] を選択します。

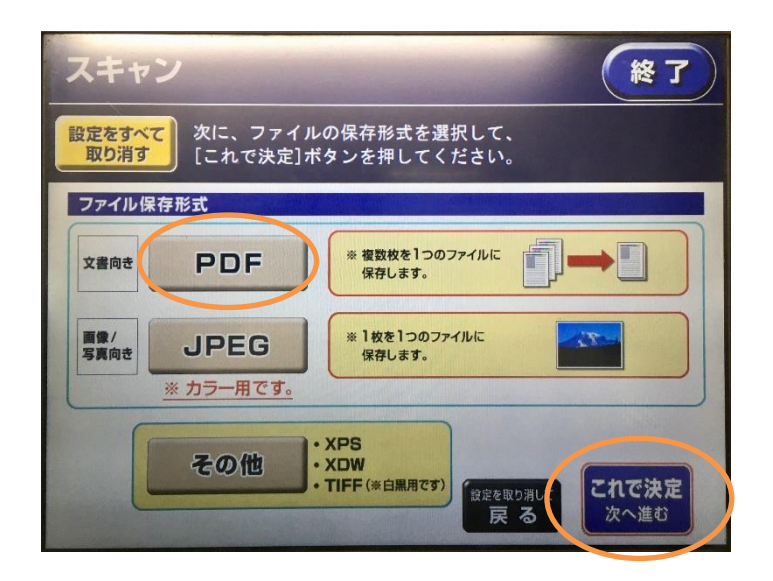

11.ガラス板に資料をセットします。読み取り面を下にして、ガラス板の左上に寄せます。端から約 2mm は読み取りできませんので、資料の情報が見切れないように配置してください。

| B5                                                                              |                                                                                                    |  |
|---------------------------------------------------------------------------------|----------------------------------------------------------------------------------------------------|--|
| たとえば、カードサイズの<br>ー級建築士免許証明書の場合、<br>上の画像のように<br>カードのおもて面を下にして<br>上辺がガラス板の左に来るよう横( | たままて<br>- <u>A はままなたままま</u><br>- <u>A はままなたまままで</u><br>- <u>A は 2 は 1 1 1 1 1 1 1 1 1 1 1 1 1 1 1 1 1</u> |  |

12. 原稿の読み取り設定を確認し、 [原稿を読み取る]を選択します。

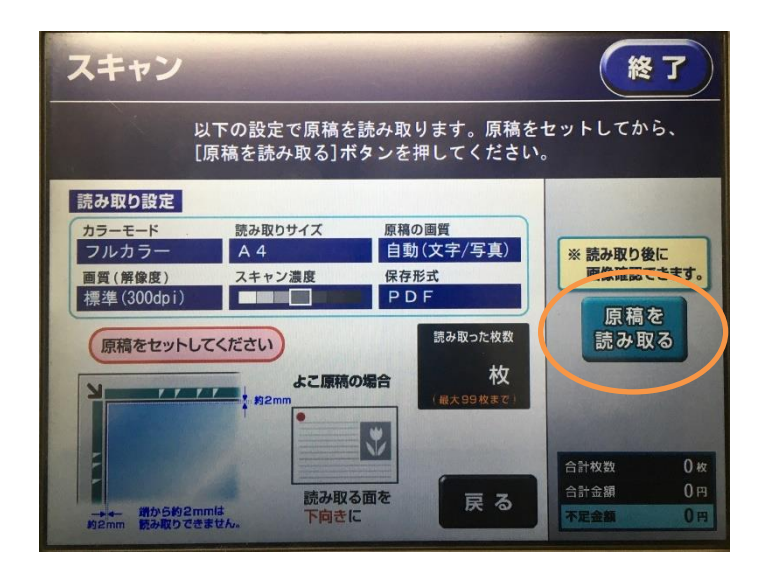

13. 読み取った画像がタッチパネルに表示されます。画面表示を確認して、問題がなければ [これで決定 次へ進む]を選択します。

もし、資料が回転してしまっている場合は、 [左 90 度回転] または [右 90 度回転] を 選択して、回転させてください。

また、資料の情報が見切れてしまっている場合は、 [削除してやりなおす]を選択して、 もう一度、原稿を読み取り直してください。

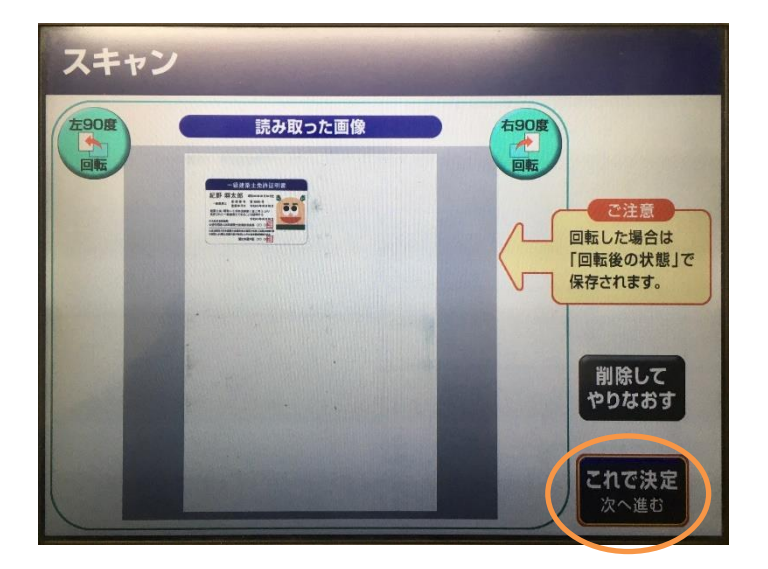

14. 原稿の読み取り設定を確認し、 [これで決定 読み取り終了]を選択します。

※ 追加原稿を読み取る場合は、原稿を差し替えてから [原稿を読み取る] を選択し、必要な原稿を全て読み取ってから [これで決定 読み取り終了] を選択します。

| スキャン                                                                                                    |                                                                                                    |  |  |  |
|----------------------------------------------------------------------------------------------------|----------------------------------------------------------------------------------------------------|--|--|--|
| 次の原稿に交換して読み取るか、<br>原稿を取り出して、[これで決定]を押してください。                                                                                                    |                                                                                                    |  |  |  |
| 読み取り設定       ● 2520変要はできません。         カラーモ・ド       第30取りサイズ       原相の画質         西方・「       A 4       自動(文字/写真)         西質(解像度)       スキャン濃度       保存形式         アクレービー       アクレービー       中のレビー         (第200万原稿をセットしてください)       とご原稿の場合       第20回         ・たの原稿をセットしてください       よこ原稿の場合       1 枚         ・たの原稿をセットしてください       ・たの原稿の場合       1 枚         ・たの原稿の場合       ・たの服のの面合       この日本の         ・たの原稿の場合       ・たの服のの面合       この日本の         ・たの原稿の場合       ・たの品本のの合       この日本の         ・たの面白のののできません。       ・たの品本のの合       この日本の         ・たの画品ののできません。       ・たの日本のできません。       この日本の | 中止     正     田本の場合     本     文の周期に違い着えてから     田本の場合     東のの場所に違い着えてから     田本の     読み取     記     田本の     記     和の     和本の     和本の     和の     和     和の     和の     和     和     和     和     和     和     和     和     和     和     和     和     和     和     和     和     和     和     和     和     和     和     和     和     和 |  |  |  |

15. [保存スタート] を選択して、USB メモリーに保存します。

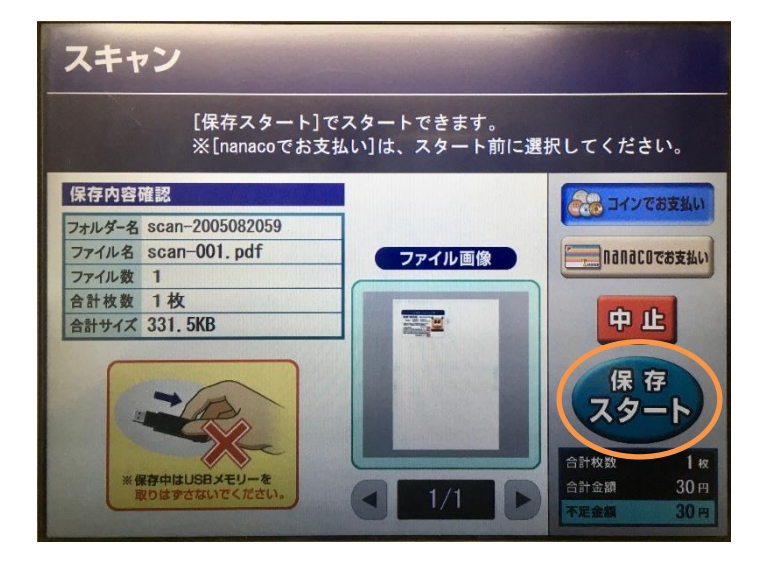

**16**.USB メモリーへの保存が完了したら、 [USB メモリーを取りはずす]を選択します。

| スキャン               |               |           |                       |  |  |
|--------------------|---------------|-----------|-----------------------|--|--|
| USBメモリーへの<br>保存が完了 |               |           |                       |  |  |
| Ĩ                  | ました           |           | 原稿とUSBメモリーを忘れずに!      |  |  |
| ただ今の保              | ただ今の保存:正常終了   |           |                       |  |  |
| 結果                 |               |           |                       |  |  |
| フォルダー名             | scan-20050820 | 059       |                       |  |  |
| ファイル名              | scan-001. pdf |           |                       |  |  |
| ファイル数              | 1             |           |                       |  |  |
| 合計枚数               | 1枚 (生         | 全1枚中)     |                       |  |  |
| 合計サイズ              | 331.5KB (3    | 331.5KB中) |                       |  |  |
| 合計金額               | 30円           |           |                       |  |  |
|                    |               |           | スキャンを<br>続ける<br>取りはずす |  |  |

17.USB メモリーを取り外して、 [終了] を選択します。スキャンした資料をガラス板に置き忘れないようにご注意ください。

| USBメモリーを       | 「USB メモリー」を取りはずしてください。<br>画面右上に[終了]ボタンが表示されたら、押してくださ | :1. |
|----------------|------------------------------------------------------|-----|
| 取りはずして<br>ください |                                                      |     |
| 0              | 2<br>Ward LC (SA)<br>Ward LC (SA)                    |     |
| USBメモ<br>ください  | リーを取りはずして 右上に[終了]ボタンが表示され<br>たら押してください               |     |

セブン - イレブンのマルチコピー機を利用してスキャンする手順は、以上です。

### 1.6.3 資料の良い例と悪い例

お手持ちの資料を電子データ化する際は、資料の記載内容が正確に判読できるようにしてください。

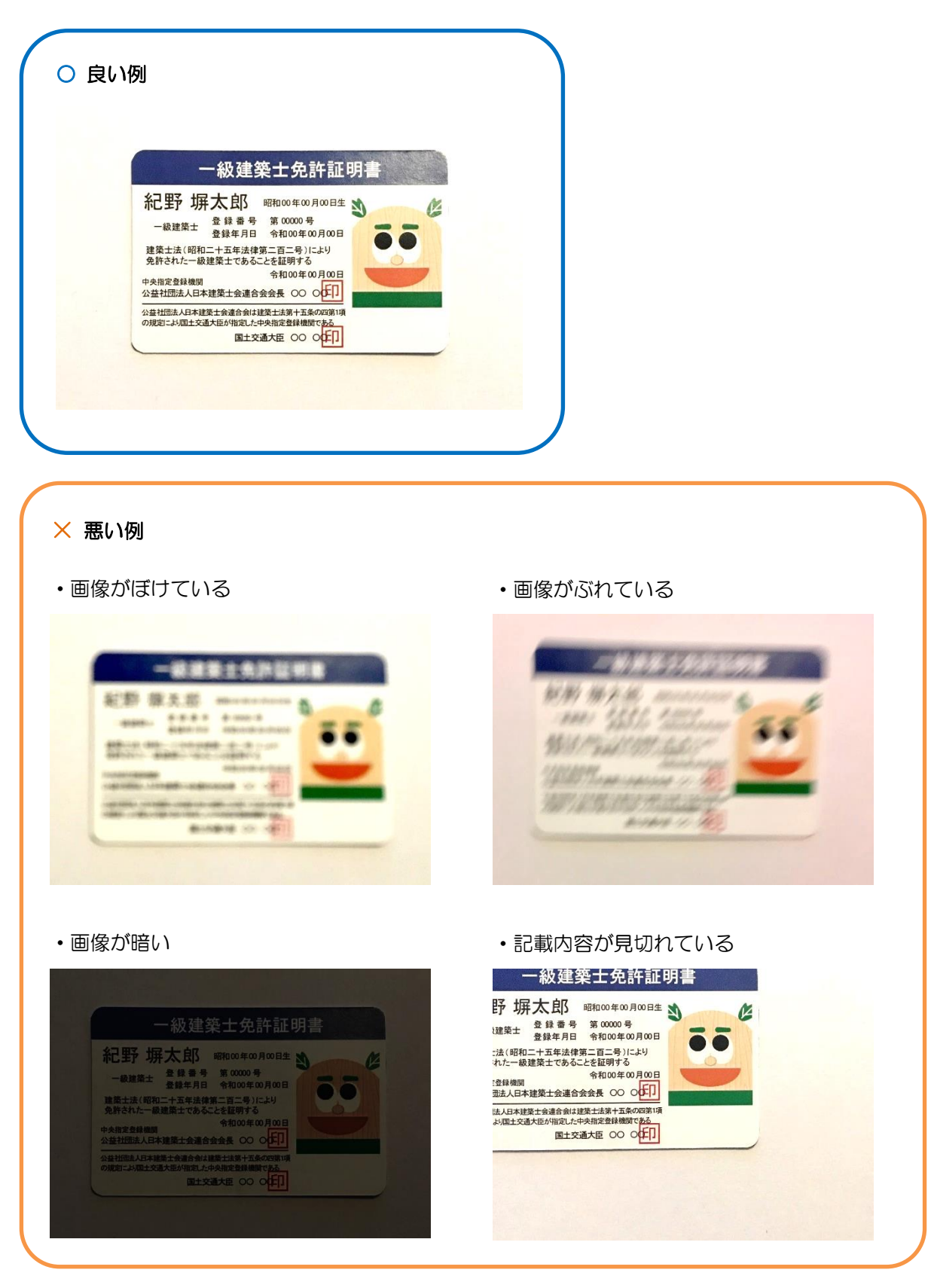

# 2章 利用者登録申請(STEP1)

### 2.1 利用者登録申請とは

#### 2.1.1 利用者登録申請の目的

外構実証型事業の事業申請/交付申請を行うためには、電子申請システムの利用者登録を 行う必要があります。利用者登録申請を行い、外構木質化事業事務局の審査を通じて承認さ れると、利用者登録が完了します。

#### 2.1.2 留意事項

#### 1) ID 取得の単位

利用者登録を行いIDが取得できるのは、外構実証事業者(登記)毎に1件です。 事業所単位や支店単位でも、それぞれの登記を証明できれば外構実証事業者として利 用者登録を行うことができます。

より多くの外構実証事業者に制度をご利用いただくことで外構部の木質化を促し、 木材需要の拡大を目指していきます。ご協力の程宜しくお願い致します。

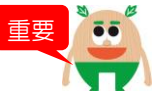

#### 2)結果通知方法

利用者登録申請の結果通知は、申請受付日から1週間以上の時間を要する場合があ ります<sup>\*1</sup>。審査完了後、利用者登録申請時に入力した電子メールアドレス宛に外構木 質化事業事務局から電子メールで結果が通知<sup>\*2</sup>されます。

\*1 申請受付の混雑状況によって、結果通知までに要する日数が前後します。 \*2 ドメイン「kinohei.jp」のメール受信が可能であることをご確認ください。

### 2.2 事前に準備する資料

利用者登録申請を行う際は、以下2点のスキャンデータが必要です。登録可能なファイル 形式は「PDF(.pdf)、「Microsoft Word(.docx)」「JPEG(.jpeg)」のいずれかで す。1 ファイルあたり 10MB 以下のファイルサイズでご準備ください。

複数の画像を添付する必要がある場合は、Microsoft Word 等にまとめた上で、上記ファ イル形式に変換し、1ファイルにまとめてください。

① 資格証明書

以下の中からいずれか1点を提出してください。

- •技能士
- 建築士1級
- 建築士2級
- 建築士木造
- 建築施工管理技士 1 級
- 建築施工管理技士 2 級
- 登録機関技能者
- 2 登記簿

外構実証事業者がそれぞれ独立した組織であることを証明するため、登記簿を提出して下さい。支店や営業所の場合でも、本店とは別の独立した組織であることを登記簿によって確認することで、利用者登録申請が可能となります。

※ 登記簿以外の証明書等は受付できません。

※ 登記簿は直近3カ月のものを添付してください。

### 2.3 手続きの流れ

はじめに、WEB ブラウザで、利用者登録申請画面にアクセスします。
 利用者登録申請画面へは、外構部の木質化支援事業のWEB サイトのトップページから移動できます。

外構部の木質化支援事業 WEB サイト

URL: <u>https://www.kinohei.jp/gaikou/</u>

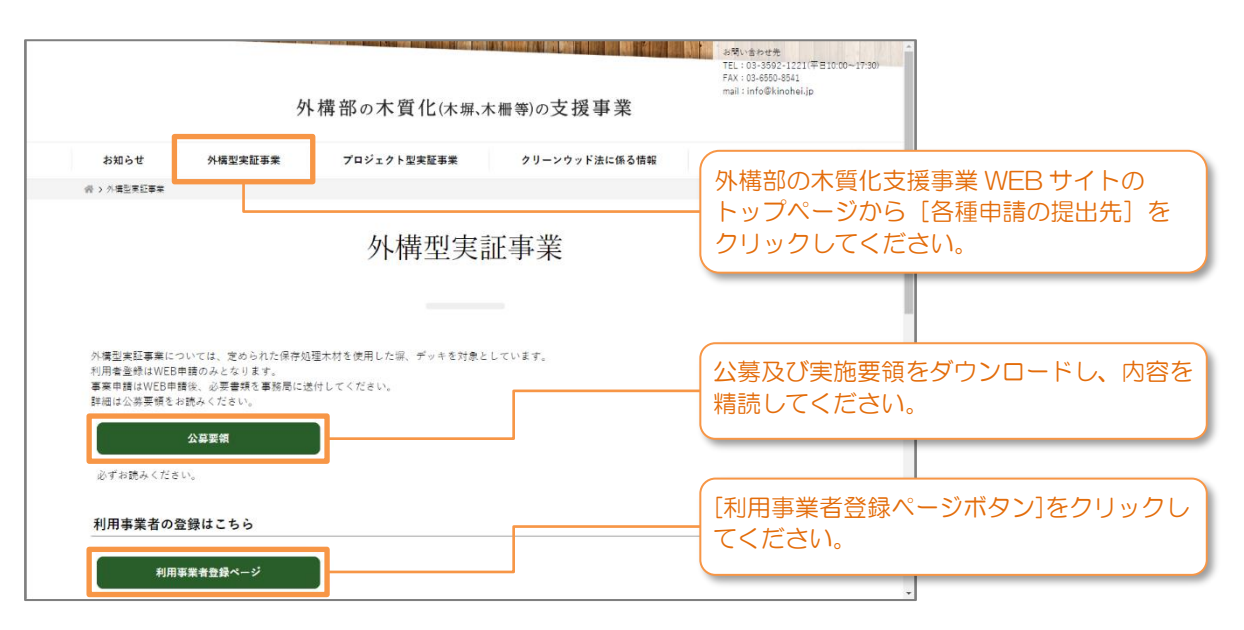

または、WEB ブラウザのアドレスバーに、以下の URL をコピーしてください。

<利用者登録申請画面の URL>

https://reg18.smp.ne.jp/regist/is?SMPFORM=pdkd-lboaoi-2a0e499a6645d69c7ac985c672c7bd60 2. 利用者登録申請画面にて、必要事項を入力します。

#### 利用者登録申請画面

- **\***マークが付いている項目は必ず入力してください。
- この画面は 60 分でタイムアウトしますので、ご注意ください。

重要

| 外構部の木質化支援署                  | 『業                                       | 『電子申請システム ご利用の手引                                                                                |
|-----------------------------|------------------------------------------|-------------------------------------------------------------------------------------------------|
| 利用者登録申請                     |                                          | こ (本書) をダウノロート (さま<br>す。                                                                        |
| 利用者の情報を入力し、「入力労<br>*は必須項目です | 17 (次へ) 」ボタンを押してください。                    | ─────────────────────────────────────                                                           |
| 申請手順の説明書は右のリンクカ             | -697020-KC883.                           | ↓                                                                                               |
| 会社名 *                       |                                          | ▲ 郵便番号は半角数字で入力してくた                                                                              |
| 彭使借号 *                      |                                          | さい。全角数字や漢数字等を入力し<br>た場合、以下のようなエラーメッ<br>ヤージが表示されます。                                              |
| 会社住所(都道府県) *                |                                          | reg18.smp.ne.jp の内容<br>報告号は7行の数値で入力してください。                                                      |
| 会社住所 *                      |                                          | OK                                                                                              |
| 支店名                         |                                          | 会社住所を入力します。                                                                                     |
| FAX                         |                                          | 部追加票はクルタウクから選択して<br>ください。                                                                       |
| メールアドレス *                   | ※登録いただくメールアドレスは、事項申請用のログインIDとして利用いただきます。 |                                                                                                 |
| バスワード *                     |                                          |                                                                                                 |
|                             | (確認用)<br>                                | ここで入力されるメールアドレス<br>ログインIDとなります。                                                                 |
|                             |                                          | よに、豆螺元」後に自動配信メー<br>が届きます。外構木質化事業事務<br>(info@kinohei.jp)からのメール<br>を受信できるメールアドレスを入<br>してください。     |
|                             | パスワ<br>数字、<br>登録完<br>スワー<br>ご注意          | ードに使用できる文字は、半角英字、半角<br>半角記号(@!?#\$%&)です。<br>了後に送付される自動配信メールには、/<br>ドは記載されませんので、忘れないように<br>ください。 |

次のページに続きます。

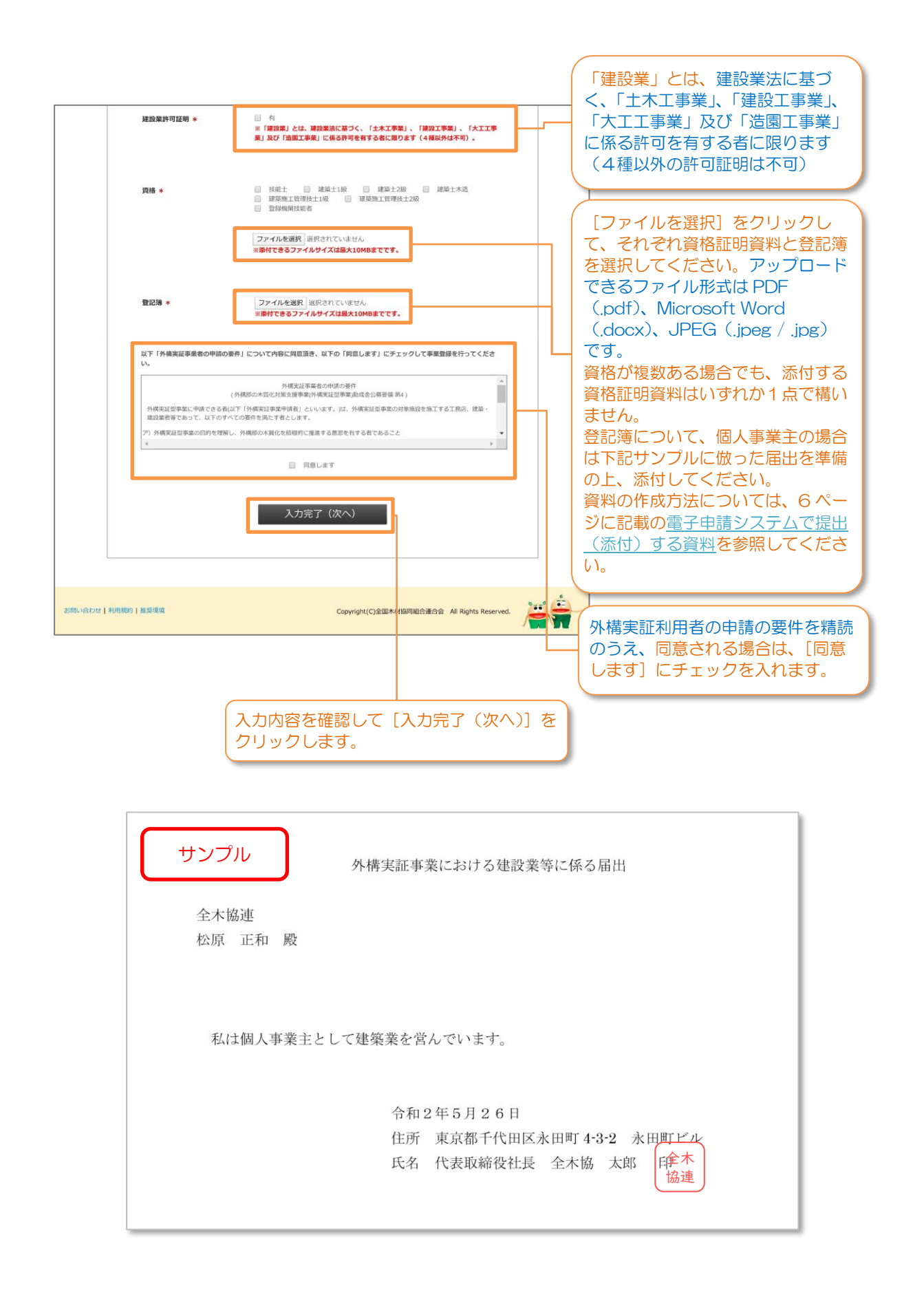

3. 入力した内容が表示されます。内容を確認し、誤りがある場合は [修正する] ボタンをク リックして前の画面に戻ってください。問題が無ければ [この内容で登録する] ボタンを クリックしてください。 また、入力内容に不備があった場合は、前の画面に戻ります。赤文字のメッセージに従っ て入力内容を修正してください。

| 利用者登録申請                           |                                                      |                                  |    |
|-----------------------------------|------------------------------------------------------|----------------------------------|----|
| 以下の情報で利用者登録申請を行                   | UFF.                                                 |                                  |    |
| 会社名                               | 金木建設                                                 |                                  |    |
| 代表者名                              | 紀野瑚太郎                                                |                                  |    |
| 郵便番号                              | 100-0014                                             |                                  |    |
| 会社住所                              | 東京都<br>千代田区 永田町 2-4-3 永田町ビル                          |                                  |    |
| 支店名                               | 千代田支店                                                |                                  |    |
| TE IS                             | 03-3592-1221                                         |                                  |    |
| FAX                               | 03-6807-3988                                         |                                  |    |
| メールアドレス                           | zenmoku@kinohei.jp                                   |                                  |    |
| バスワード                             |                                                      |                                  |    |
| 建設業許可証明                           | 有                                                    |                                  |    |
| 資格                                | 建築士1級                                                | 内容を確認し、誤りがある場合<br>「修正する]ボタンをクリック | はし |
| 資格証明ファイル                          | 獎格証明書.pdf [ 1.2MiB ]                                 | र्ब.                             |    |
| 登記簿証明ファイル                         | 登記霈.pdf [ 390.5KiB ]                                 |                                  |    |
| 内容をご確認頂き、宜しければ<br>修正が必要な場合は、「修正する | 「この内容で登録する」 ボタンをクリックしてください。<br>」 ボタンをクリックして修正してください。 | 問題が無ければ [この内容で登                  | 録  |
|                                   | 修正する この内容で登録する                                       | る] ボタンをクリックします。                  | _  |

#### 利用者登録申請内容確認画面

### 内容に不備があった場合の画面

| 外構部の木質化支援事      | <b>*</b>                    |                                                                          |
|-----------------|-----------------------------|--------------------------------------------------------------------------|
| 利用者登録申請         | エラーが発生した項目を修正し、送信しなおしてください。 | 入力内容に不備があった場合、前の<br>画面に戻り、エラーメッセージが表示されます。                               |
| 会社名 *<br>代表者名 * | 入力必須です           紀野県大郎      | 入力不備のあった項目に赤文字の<br>メッセージが表示されます。確認し                                      |
| 部使指号 *          | 100 - 0014                  | <ul> <li>「一」て修正し、再度、ページ下部の「入<br/>力完了(次へ)」ボタンをクリック<br/>してください。</li> </ul> |

4. すべての情報を入力し、利用者登録申請が完了すると、完了画面が表示されます。

### 利用者登録申請完了画面

| <b>外構</b> 語       | 卵の木質化支援事業                                                                                                    |
|-------------------|----------------------------------------------------------------------------------------------------|
| 利用者               | 登録申請                                                                                                    |
|                   | 利用者登録申請が完了しました。<br>登録頂いたメールアドレスに、利用者登録申請方アメールが运信されます。<br>メールが面がない場合は、お手数ですが以下の連絡先へお問い合わせください。<br>利用登録審査結果が売了しましたら、登録メールアドレス列に通知します。<br>※審査には1週回以上の時間を要する場合があります。 |
|                   | 中語集の作成及び推集の作品等に関する時、合わせ先<br>事務局 全部本材価時間合連合会内 労働木現化非事事務局<br>*100-0014基票計単十代語法会期門メーム                                                                               |
| お問い合わせ   利用規約   推 | 具网络 Copyright(C)全班未对協同組合連合会 All Rights Reserved. 译字                                                                                                    |

5. 利用者登録申請完了画面の案内の通り、先述の利用者登録申請画面で入力したメールアド レス宛に、外構木質化事業事務局(info@kinohei.jp)から、申請完了のお知らせメールが 届きます。メールが届いていることを確認してください。

登録完了から1時間以上経っても自動返信メールが届かない場合は、自動返信メールが迷惑メールとして判別されていないかをご確認の上、59ページに記載のお問い合わせ先までご連絡ください。

利用者登録申請完了のお知らせメール(サンプル)

6. 利用者登録申請の手続き完了後、事務局が審査を行います。審査が完了すると、利用者登録申請完了のお知らせメールと同様に、利用者登録申請画面で入力したメールアドレス宛に、外構木質化事業事務局(info@kinohei.jp)から、審査結果のお知らせメールが届きます。メールが届いていることを確認してください。

下図は、承認となった場合のメールサンプルです。不承認となった場合は、メール本文に 記載されているコメントの内容に従って、再度、利用者登録申請手続きを行ってください。

利用者登録審査結果のお知らせメール(サンプル)

| 本メールは                              |          |
|------------------------------------|----------|
| 外構部の木質化支援事業 利用者の審査が完了した時点で送信される自動配 | 記信メールです。 |
| このメールアドレスは送信専用となっており、返信を受付けることはできる | ません。     |
| 紀野塀太郎 様                            |          |
| 「外構部の木質化支援事業 利用者」へのご応募ありがとうございました。 |          |
| 利用者登録の審査結果についてお知らせいたします。           |          |
| 審査結果:承認                            |          |
| コメント:                              |          |
| ログイン URL                           |          |
| ログイン ID:                           |          |
| ※このメールにお心当たりが無い場合は、下記までご連絡ください。    |          |
|                                    |          |
| 事務局 全国木材協同組合連合会内 外構木質化事業事務局        |          |
| 〒100-0014 東京都千代田区永田町 2-4-3 永田町ビル   |          |
| FEL:03-3592-1221(平日 10:00~17:30)   |          |
| -AX : 03-6807-3988                 |          |
| vlail : <u>info@kinohei.jp</u>     |          |

利用者登録申請の手続きは、以上です。

# 3章 事業申請(STEP2)

### 3.1 事業申請とは

当該事業の助成金を受けるためには、事業申請が必要です。どのような施設(塀やデッキ)を、どのような構造で、どのくらいの予算で施工しようとするのかを記載した申請書を 付属資料と合わせて提出いただきます。

### 3.2 事業申請において事前に準備する資料

事業申請を行うにあたり、電子申請システムによる申請手続き後、以下の資料を郵送して 頂く必要があります。詳細については、公式ホームページより『外構部の木質化対策支援事 業(外構実証型事業)助成金公募及び実施要領』をご確認ください。

- 様式1号/誓約書
- 申請する施設の配置図(施設の規模・概要等が判読できるもの)
- 申請する施設の平面図(同上)
- 申請する施設の断面図(同上)
- 申請する施設の立面図(同上)
- 申請する施設の整備内容が確認できる見積明細(材料費、施工費等の内訳の記載があるもの)
- 申請する施設の木材使用量が確認できる木拾い表(材積表)

<公式ホームページ(外構実証型事業)> https://www.kinohei.jp/gaikou/

なお、図面および木拾い表(材積表)の模範例を別紙1(61ページ) に記載しています。 参考にして頂き、再提出が発生しないようにご配慮ください。

### 3.3 新規に事業申請を行う手順

はじめに、WEB ブラウザで電子申請システムにログインします。<u>電子申請システムの利用者ログイン画面のURLは、STEP1利用者登録申請の手続きの流れの最後に確認した審査結果のお知らせメールに記載されています。</u>
 (URL を忘れないよう、ブックマークしていただくことをお勧めします。)

## 利用者ログイン画面

| 外構部の木質化支援事業                                                                                                    |                                              |
|----------------------------------------------------------------------------------------------------|----------------------------------------------|
| 利用者ログイン         メールアドレス         メールアドレス         パスワード         パスワード         パスワード         パスワード         パスワード         パスワード         プインする         ごだSilert & Biftacht: Biftacht: Bal(SSL) Yeware 1, 754 / 150–75–901 (SD270001/155 Q27001, 15020000-1, 15020000-1, 1502000-1, 1502000-1, 150200-1, 150200-1, 150200-1, 150200-1, 150200-1, 150200-1, 150200-1, | 利用者登録申請の手続きで入力した<br>メールアドレスとパスワードを入力<br>します。 |
| お問いたわせ   利用規約   推奨取用<br>を認いたわせ   利用規約   推奨取用<br>合語合意 All Rights Reserved.                                                                                                    |                                              |

2. 申請一覧画面にて、 [新規に申請を行う] ボタンをクリックします。

#### 申請一覧画面

●利用者あたりの申請上限数は2件です。一時保存中の申請も1件として数えられ ます。承認済みの申請もしくは一時保存中の申請が合計で2件に達すると、「新 規に申請を行う」ボタンは非表示となり、申請手続きに進めなくなります。

重要

..

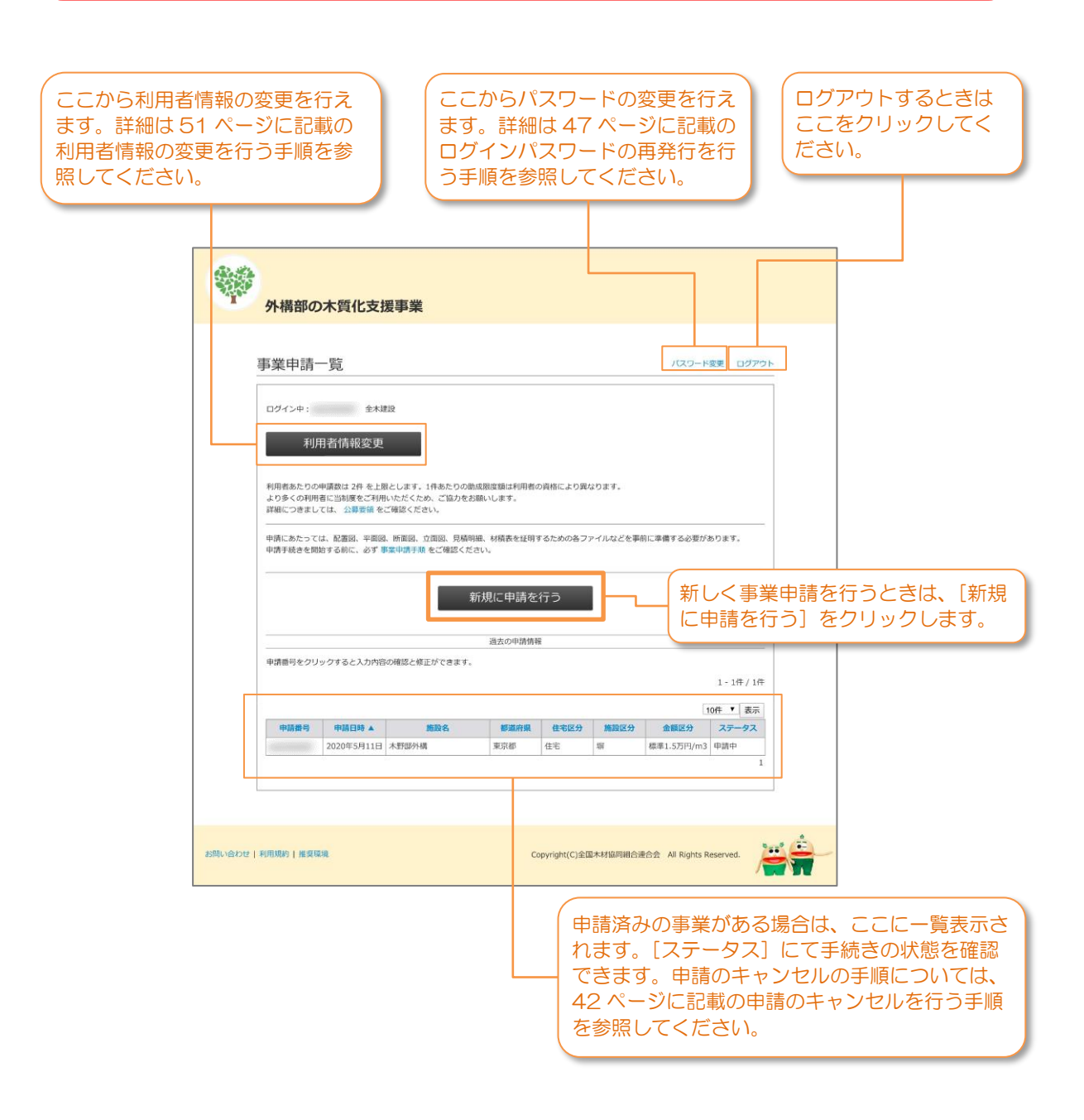

3. 事業申請画面にて、必要事項を入力します。

#### 事業申請画面

- \*マークが付いている項目は必ずすべて入力してください。
- この画面は60分でタイムアウトします。画面の一番下に[一時保存する]ボ
   タンありますので、適宜、途中保存してください。

| 事業申請                                                                          | ままやぼー和に定る<br>(入力時度を使用しない)ログワット<br>事業を行う担当者名を入力します<br>事業を行う担当者のメールアドレ<br>を入力します。<br>事業申請の審査結果や、差し戻し<br>のメール通知は、ここで登録する |
|-------------------------------------------------------------------------------|----------------------------------------------------------------------------------------------------|
| 1-1.事業担当者を         1-2.事業担当者連結先 (Eメー         ル) *         1-3.事業担当者連結先 (電話) * | ・・・・・・・・・・・・・・・・・・・・・・・・・・・・・・・・・・・・                                                                                  |
| 1-4.事業担当者連絶先 (FAX)                                                            | 施設区分を「塀」「デッキ」から<br>します。選択した施設区分によっ<br>て、8.申請要件などの項目で入た<br>る内容が異なります。                                                  |
| 2-2.施設区分 * ····· 選択してください▼<br>2-3.施設名称 *                                      | <br><br>施工対象の施設名称を入力します                                                                                               |
| 2-4.施設所在地(都道府鎮) *                                                             | 施設の所在地について、都道府県<br>リストから選択し、都道府県以降<br>住所をテキストで入力します。                                                                  |
| 3.施主とのコミュニケーション<br>3-1.施主 *                                                   | ーーーーーーーーーーーーーーーーーーーーーーーーーーーーーーーーーーーー                                                                                  |
| 3-2.耐久性について *                                                                 | 施主に対して、木材を利用した外構部の施工による、耐久性とメンテナンスの必要性について正し<br>説明したことに合意の上、チェックします。                                                  |

次のページに続きます。

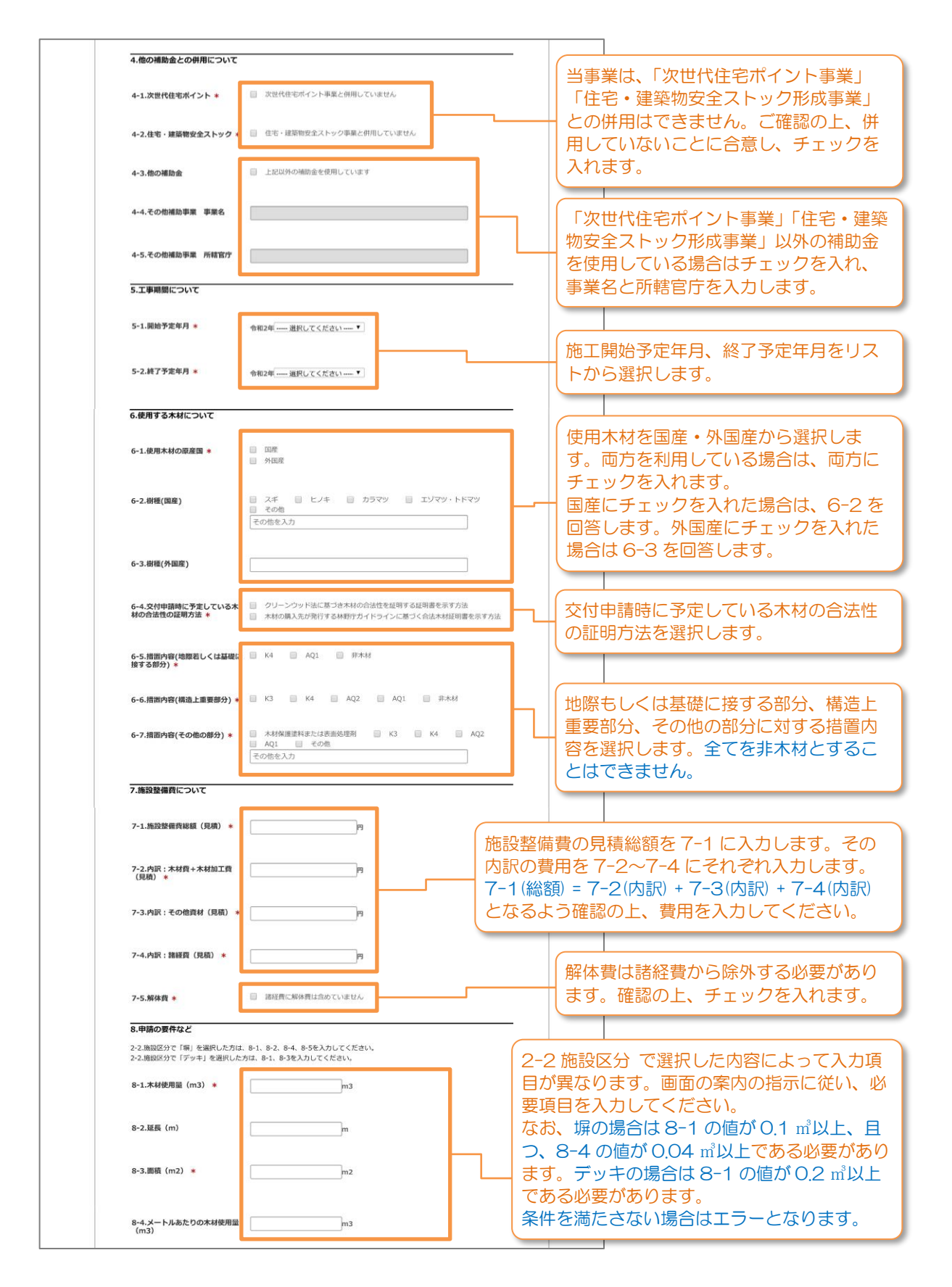

次のページに続きます。

|            | 8-5.金额区分                                                             | <ul> <li>● 標準10万円/m3</li> <li>● 停貸事業者(供給または放工)15万円/m3</li> </ul>                                                  | 2-2で「塀」を選択した場合で、CW法                                                                                               |
|------------|----------------------------------------------------------------------|----------------------------------------------------------------------------------------------------|----------------------------------------------------------------------------------------------------|
|            | 0.411_5.m. Personal                                                  | 後 會主 新聞                                                                                                    | に基つく登録事業者から木材を調達する                                                                                                |
|            | シンリーンワット法の登録事業<br>6-4で「クリーンワッド法に基づき<br>入りしてください。<br>それ以外の方は入力する必要はあり | ▼■1971年<br>本村の合決性を運動する運動査を示す方法」を選んだ方は、関係する金録平共省に係る情報が<br>)表せん。                                                    | 場合、または登録事業者が塀を施工する           場合は3万円/m、それ以外の場合は                                                                    |
|            | 9-1-1.登録事業者名1                                                        |                                                                                                    | 1.75 万円/m を選択します。                                                                                                 |
|            | 9-1-2.事業者1の登録番号                                                      |                                                                                                    | 2-2で「デッキ」を選択した場合で、                                                                                                |
|            | 9-1-3.流通区分1                                                          | <ul> <li>思われる 副(入事業者) 裂切ては へいねつては</li> <li>製品の本 副 協夫・承担主義者</li> <li>製品の本 二次を(中語者をなけ)</li> </ul>                   | しているに至うく豆球事業者から不材を調<br>達する場合、または登録事業者がデッキ<br>を施工する場合は15万円/m <sup>3</sup> 、それ以外<br>の場合は10万円/m <sup>3</sup> を選択します。 |
|            | 9-2-1.登録事業者名2                                                        |                                                                                                    | ちわ 〇川はに甘べく発得支要求からす。                                                                                               |
|            | 9-2-2.事業者2の登録番号                                                      |                                                                                                    | なの、しい法に奉して豆球事業者から不<br>材を調達する場合、または登録事業者が                                                                          |
|            | 9-2-3.流通区分2                                                          | <ul> <li>原木市場 執入事業者 設材工場 木材加工工場</li> <li>製品市場 販売:空道事業者</li> <li>建設業者・工業区(申請者を含む)</li> </ul>                       | 施工する場合は、必ず事項の9.クリーン<br>ウッド法の登録事業者情報を入力してく<br>ださい。                                                                 |
|            | 9-3-1.登録事業者名3                                                        |                                                                                                    |                                                                                                    |
|            | 9-3-2.事業者3の登録番号                                                      |                                                                                                    |                                                                                                    |
|            | 9-3-3.流通区分3                                                          | <ul> <li>原木市場 輸入単築者 對相工場 未相加工工場</li> <li>製品市場 長元・原連準要者</li> <li>製品用書 長元・原連準書</li> <li>建品業者・工具広(申請者を含む)</li> </ul> | (6-4 で「クリーンウッド法に基づき木材<br>の合法性を証明する証明書を示す方法」を                                                                      |
|            | 9-4-1.豐録事業者名4                                                        |                                                                                                    | 医のに力は、必ず、関係する豆球事業者に<br>係る情報を入力してください。<br>関係する発展事業者が複数の場合は、トか                                                      |
|            | 9-4-2.事業者4の登録番号                                                      |                                                                                                    | 国际9 る豆球事業有が複数の場合は、<br>上から<br>番号順に入力してください。                                                                        |
|            | 9-4-3.流通区分4                                                          | <ul> <li>原木市場 前入事業者 説材工場 木材加工工場</li> <li>製品市場 訴先 空調手業者</li> <li>建設業者・工具応(申請者を含む)</li> </ul>                       |                                                                                                    |
|            | 9-5-1.登録事業者名5                                                        |                                                                                                    |                                                                                                    |
|            | 9-5-2.事業者5の登録番号                                                      |                                                                                                    |                                                                                                    |
|            | 9-5-3.流通区分5                                                          | <ul> <li>原本市場 ● 航入事業者 ■ 契利工場 ■ 木材加工工場</li> <li>製品市場 ■ 販売・空通券業者</li> <li>建設業者・工商店(中請者を含む)</li> </ul>               |                                                                                                    |
|            | 10.添付書類                                                              |                                                                                                    |                                                                                                    |
|            | 右記資料を、様式1号 配<br>に添付して事務局宛に<br>郵送して下さい                                | 満回、平面回、断面回、立面回、見積明線、木追い液、荒約書<br>品付資料見木はこちらを参照ください                                                                 | 入力途中で [一時保存する] ボタン<br>をクリックすると、申請情報を一時                                                                            |
|            |                                                                      | 一時保存する 入力完了(次へ)                                                                                                   | 的に保存することができます。                                                                                                    |
|            |                                                                      |                                                                                                    |                                                                                                    |
| お問い合わせ 利用規 | 約一般展開成                                                               | Copyright(C)全部本材協同組合運合会 All Rights Rese                                                                           | Reserved. 入力内容を確認して [入力完了(次) へ)] をクリックします                                                                         |
|            |                                                                      |                                                                                                    |                                                                                                    |

4. 入力した内容が表示されます。内容を確認し、誤りがある場合は「修正する」ボタンをク リックして前の画面に戻ってください。問題が無ければ「申請する(提出)」ボタンをク リックしてください。 また、入力内容に不備があった場合は、前の画面に戻ります。赤文字のメッセージに従っ て入力内容を修正してください。

| 請内容確認画面                                                                             |                                |                                   |         |
|-------------------------------------------------------------------------------------|--------------------------------|-----------------------------------|---------|
| 外構部の木質化支援事業                                                                         |                                |                                   |         |
| 事業申請                                                                                | 事業申請一覧に戻る<br>(入力内容を保存しない)ログアウト |                                   |         |
| 以下の傾顧で事業申請を行います。                                                                    |                                |                                   |         |
| 1.申請者情報                                                                             |                                |                                   |         |
| 1-1.專業担当者名 木野 樹油師                                                                   |                                |                                   |         |
| 1-2.事業指当者連結先(Eメー zenmoku⊜kinohei.jp<br>ル)                                           |                                |                                   |         |
| 1-3.事業担当者連總先 (電話) 03-3592-1221                                                      |                                |                                   |         |
| 1-4.事業担当者連續先 (FAX) 03-6807-3988                                                     |                                |                                   |         |
|                                                                                     |                                |                                   |         |
|                                                                                     |                                |                                   |         |
| 9-5-1.登録事業者名5                                                                       |                                |                                   |         |
| 9~4~2.事業有50世錄機号                                                                     |                                |                                   |         |
| 9-4-3.流通区分5<br>10.添付書類                                                              |                                | 内容を確認し、誤りがある場合Ⅰ ── 「修正する」ボタンをクリック | よ<br>しま |
| 右記資料を、株式1号 配置的、平面回、防面回、立面回、見測明線、木給い表、紫約書<br>に添付して事務局現に 添付資料見本はこちらを参照ください<br>新述して下さい |                                |                                   |         |
| 内容をご確認頂き、よろしければ「申請する(選出)」 ボタン をクリックしてください。                                          |                                |                                   |         |
| 修正する 申請する (提出)                                                                      |                                | - 問題が無ければ [申請する(提出)] ボタンをクリックします。 |         |
|                                                                                     |                                |                                   |         |
| 合わせ   利用規約   推算環境 Copyright(C)全国未利指同相合语                                             | 合会 All Rights Reserved.        | <u>_</u>                          |         |

内容に不備があった場合の画面

| 外構部の木質化支援事業                                      |                                |                                                                    |
|--------------------------------------------------|--------------------------------|--------------------------------------------------------------------|
| 事業申請<br>ご入か内容に不確がございます。エラーが発生した項目を修正し、送信しなおしてくださ | 事業申請一覧に反る<br>(入力内容を保存しない)ログアウト | <ul> <li>人力内容に不備があった場合、前<br/>画面に戻り、エラーメッセージカ<br/>示されます。</li> </ul> |
| 1.申請者情報<br>1-1.學業問当者名 • 木野 街冶郎                   |                                | 人力不備のあった項目に赤文字の<br>メッセージが表示されます。確認<br>て修正し、再度、ページ下部の「              |
| 1-2.単葉担当者連絡先(Eメー<br>ル) *<br>入力必須です               |                                | 力確認(次へ)」ボタンをクリッ?<br>してください。                                        |

5. すべての情報を入力して、申請が完了すると、事業申請完了画面が表示されます。

### 事業申請完了画面

| 今日 今日 今日 今日 今日 今日 今日 今日 今日 今日 今日 今日 今日 今 | 木質化支援事業                                                                      |   |
|------------------------------------------|------------------------------------------------------------------------------|---|
| 事業申請                                     |                                                                              | _ |
|                                          | 事業申請を行いました。                                                                  |   |
|                                          | 登録頂いたメールアドレスに、事業申請示了の派内メールが送信されます。<br>案内メールが描かない場合は、お手数ですが以下の連絡先へお問い合わせください。 |   |
|                                          | 申時書の作成及び年業の外容等に到する際、合わせ先                                                     |   |
|                                          | 事業申請一覧に戻る                                                                    |   |
|                                          |                                                                              |   |
| お問い合わせ 利用規約 推算環境                         | Copyright(C)全国未材临网站合建合会 All Rights Reserved.                                 |   |

6. 事業申請完了画面の案内の通り、事業申請にて事業担当者連絡先として登録したメールアドレス宛に、外構木質化事業事務局(info@kinohei.jp)から、事業申請完了のお知らせメールが届きます。メールが届いていることを確認してください。
 ※事業申請番号は、様式1号の提出時に記入頂く必要があります。

登録完了から1時間以上経っても自動返信メールが届かない場合は、59 ページに記載の <u>お問い合わせ先</u>までご連絡ください。

事業申請完了のお知らせメール(サンプル)

| 本メールは                                 |  |
|---------------------------------------|--|
| 外構部の木質化支援事業申請が完了した時点で送信される自動配信メールです。  |  |
| このメールアドレスは送信専用となっており、返信を受付けることはできません。 |  |
|                                       |  |
| 木野 柵治郎 様                              |  |
| 「外構部の大質化支援事業」の申請が完了しました。              |  |
| 本メールをもちまして登録が完了したことをお知らせいたします。        |  |
| 発行された申請番号は以下の通りです。                    |  |
|                                       |  |
| 申請番号:                                 |  |
|                                       |  |
| 申請情報一覧ページよりご確認ください。                   |  |
|                                       |  |
| ※このメールにお心当たりが無い場合は、下記までご連絡ください。       |  |
|                                       |  |
| <お問合せ>                                |  |
| 事務局 全国木材協同組合連合会内 外構実証事業事務局            |  |
| 〒100-0014 東京都千代田区永田町 2-4-3 永田町ビル      |  |
| TEL:03-3592-1221(平日 10:00~17:30)      |  |
| FAX: 03-6807-3988                     |  |
| Mail: <u>info@kinohei.jp</u>          |  |
|                                       |  |

7. 続いて、25ページに記載の[3.2事業申請において事前に準備する資料]で準備した必要書類一式を事務局へ郵送してください。

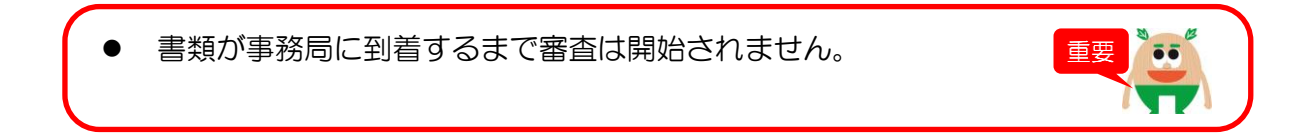

8. 事務局の審査が完了すると、事業申請完了のお知らせメールと同様に、事業申請にて事業 担当者連絡先として登録したメールアドレス宛に、外構木質化事業事務局 (info@kinohei.jp)から、審査結果のお知らせメールが届きます。メールが届いているこ とを確認してください。

下図は、採択となった場合のメールサンプルです。不採択となった場合は、メール本文に 記載されているコメントの内容に従って、再度、事業申請手続きを行ってください。

審査結果のお知らせメール(サンプル)

| +                          |                                                                        |
|----------------------------|------------------------------------------------------------------------|
| 本メールは<br>外構部の木質(<br>このメールア | と支援事業の審査が完了した時点で送信される自動配信メールです。<br>ドレスは送信専用となっており、返信を受付けることはできません。<br> |
| 木野 柵治郎                     | 様                                                                      |
| 以下の事業申言<br>審査結果をご研         | fの審査が完了しました。<br>筆認ください。                                                |
| 申請番号:<br>審査結果:採排           | 7                                                                      |
| <事務局からの                    | コメント>                                                                  |
|                            |                                                                        |
| ※このメールに                    | こお心当たりが無い場合は、下記までご連絡ください。                                              |
| <お問合せ>                     |                                                                        |
| 事務局 全国オ                    | ∽材協同組合連合会内 外構実証事業事務局                                                   |
| 〒100-0014 東                | 京都千代田区永田町 2-4-3 永田町ビル                                                  |
| TEL:03-3592                | -1221 (平日 10:00~17:30)                                                 |
| FAX:03-6807                | -3988                                                                  |
| Mail: <u>info@ki</u>       | nohei.jp                                                               |

9. 後日、利用者登録申請時に入力した会社住所宛に、事務局から結果通知書が郵送されます。こちらの書類も併せて内容をご確認ください。

事業申請の手続きは、以上です。

### 3.4 差し戻しされた場合の再申請を行う手順

はじめに、WEB ブラウザで電子申請システムにログインします。<u>電子申請システムの利用者ログイン画面のURLは、STEP1利用者登録申請の手続きの流れの最後に確認した審査結果のお知らせメールに記載されています。</u>
 (URL を忘れないよう、ブックマークしていただくことをお勧めします。)

### 利用者ログイン画面

| 外構部の木質化支援事業                                                                                                    |                                                           |                                              |
|----------------------------------------------------------------------------------------------------|-----------------------------------------------------------|----------------------------------------------|
| 利用者ログイン<br>メールアドレスと/(スワードを入力し、「ログインする」ボタンを押してください、<br>メールアドレス<br>パスワード パスワードをられた方はこち ログインする こご覧組まれ ご問いた 見まれに、ボロ(ス5)」で発音すれ、プライパレーマークやESO2000.015 0.2<br>明している 気気剤以インアドビックによる気料剤をよえてふ [スパイラル」で安全に置きれます。 | 55<br>7001, ISO20000-1, ISO20016/821年1<br>8260年1<br>526年1 | 利用者登録申請の手続きで入力した<br>メールアドレスとパスワードを入力<br>します。 |
| สรายเปละราวปร   ฟาตามสุดๆ   ฟาตาสุดสุด<br>Copyrig                                                                                                    | pht(C)全国本村與同制合連合会 All Rights Reserved.                    |                                              |

2. 申請一覧画面にて、申請のステータスを確認します。 [差し戻し] と表示されているもの が差し戻しとなった事業申請です。内容を確認・修正するために、申請番号をクリックし ます。

| 事業申請一覧                                                                                                    | 7020-                                                                                                    | -ド変更 ログアウト                                         |                                      |
|----------------------------------------------------------------------------------------------------|----------------------------------------------------------------------------------------------------|----------------------------------------------------|--------------------------------------|
| ログイン中:                                                                                                    |                                                                                                    |                                                    |                                      |
| 利用者情報変更                                                                                                    |                                                                                                    |                                                    |                                      |
| 10010104822                                                                                                    |                                                                                                    |                                                    |                                      |
| 利用者あたりの申請数は 2件 を上限とします。1件あたり<br>より多くの利用者に当制度をご利用いただくため、ご協力                                                                    | )の助成服度額は利用者の資格により異なります。<br>りをお願いします。                                                                                                    |                                                    |                                      |
| 詳細につきましては、 公募要領 をご確認ください。                                                                                                    |                                                                                                    |                                                    |                                      |
|                                                                                                    |                                                                                                    |                                                    |                                      |
| 申請にあたっては、配置図、平面図、断面図、立面図、見<br>申請手続きを開始する前に、必ず 事業申請手順 をご確認                                                                     | -<br>「稲明細、材積表を証明するための各ファイルなどを事前に準備する必要<br>べださい。                                                                                                    | があります。                                             |                                      |
| 申請にあたっては、配置級、平面図、断面図、立面図、貝<br>申請手続きを開始する前に、必ず 事業申請手順 をご確認<br>                                                                 | 3扇明細、材稿表を証明するための名ファイルなどを事前に幸権する必要<br>ください。<br>-                                                                                                    | があります。                                             |                                      |
| 申請にあたっては、配置局、中国国、防衛国、立国国、員<br>申請手続きを開始する前に、必ず 事業申請手続 をご確認<br>                                                                 | 編明編、材積表を証明するための各ファイルなどを単前に準備する必要<br>ください。<br>新規に申請を行う                                                                                                    | があります。                                             |                                      |
| 申請にあたっては、配置級、中面級、新面図、立面級、員<br>申請手続きを開始する前に、必ず 事業申請手続 をご確認                                                                     | 3届明編、44歳表を近明するための各ファイルなどを単前に準備する必要<br>(ください。<br>新規に申請を行う<br>進去の中防傍線                                                                                                    | があります。                                             |                                      |
| 申請にあたっては、配置級、中面級、低面級、立面級、員<br>申請手続きを開始する前に、必ず 事業中請手機 をご確認<br>申請無号をクリックすると入力内容の確認と核正ができま                                       | 規則論、44歳表を送明するための各ファイルなどを単前に準備する必要<br>にださい、<br>新規に申請を行う<br>進去の中請機能<br>EF、                                                                                                    | があります。                                             |                                      |
| 申請にあたっては、配置品、中面品、低面品、負<br>申請手続きを開始する前に、必ず事業中請手換 をご確認<br>申請番号をクリックすると入力内容の確認と核正ができま                                            | 3届明編、材積表を証明するための各ファイルなどを単前に準備する必要<br>(ださい)<br>新規に申請を行う<br>過去の中請務報<br>EF.                                                                                                    | 1-1件/1件                                            | 差し戻しされた事業申請は、スラ                      |
| 中請にあたっては、配置品、中面品、所面品、立面品、貝<br>申請す続きを開始する前に、必ず事業中請す後 をご保認<br>申請書号をクリックすると入力内容の確認と修正ができま<br>由語典目 由語口稿 4 第5名                     | 3届明編、44届表を任明するための各ファイルなどを単前に準備する必要<br>(たださい、<br>新規に申請を行う<br>過去の中請保管<br>ます。                                                                                                    | があります。<br>1 - 1仟 / 1仟<br>10仟 * 表示<br>マテータマ         | 差し戻しされた事業申請は、スラ<br>タスが [差し戻し] となります。 |
| 申請にあたっては、配置品、単面品、低面固、立面品、貝<br>申請子続きを開始する前に、必ず事業中請子焼 をご保認<br>申請価号をクリックすると入力内容の確認と修正ができま<br>申請価号 申請日時 人 施設名<br>2 20年5月11日 大野協分構 | 3届明編、44歳表を近明するための各ファイルなどを単前に準備する必要<br>(ください、<br>新規規に申請を行う<br>進去の申請情報<br>ます。           第規規定申請を行う           進去の申請情報           支索部         住宅区分         第回区分         金額区分           東京部         住宅< 羽                                                                                                    | があります。<br>1 - 1件 / 1件<br>10件 ・ 表示<br>ステータス<br>差し戻し | 差し戻しされた事業申請は、スラ<br>タスが [差し戻し] となります。 |
| 申請にあたっては、配置回、中国国、新面図、負面回、負<br>申請手続きを開始する前に、必ず事業申請手換をご確認<br>申請書号をクリックすると入力内容の確認と核正ができま<br>申請書号をクリックすると入力内容の確認と核正ができま           | 2届前編、44歳表を近明するための各ファイルなどを単前に準備する必要<br>(ください)<br>第55.2000<br>第55.20000<br>第55.2000 | があります。<br>1 - 1件 / 1件<br>10件 V 表示<br>ステータス<br>1    | 差し戻しされた事業申請は、スラ<br>タスが [差し戻し] となります。 |

申請詳細画面にて、画面下部に表示される差し戻しのコメントの内容を確認します。
 申請した内容を修正する場合は、画面上部の[事業申請を修正する]をクリックします。
 なお、申請をキャンセルする場合は、[事業申請をキャンセルする(事業申請を取り下げる)]をクリックしてください。

| 外構部の木質化法                    | 支援事業                                         |                              |                             |           |       |            |            |
|-----------------------------|----------------------------------------------|------------------------------|-----------------------------|-----------|-------|------------|------------|
|                             |                                              |                              |                             |           |       |            |            |
| 申請詳細                        |                                              |                              | 事業申請一覧に戻る ログアウ              | Þ         |       |            |            |
| ログイン中:000000026 全           | 木建設                                          |                              |                             |           |       |            |            |
| ステータス:差し戻し                  |                                              |                              |                             |           |       |            |            |
| ※ステータスが「一時保存」「              | 差し戻し」のときのみ情報修正、事業申請                          | のキャンセルが可能です。                 |                             |           |       |            |            |
| ※キャンセル(申請を取り下げ              | る)した事業は、以降の修正、再申請の操                          | 作ができません。                     |                             |           |       |            |            |
| 事業申請内容を修正する 事業              | 申請をキャンセルする(事業申請を取り下)                         | fる)                          |                             |           |       |            |            |
| 事業担当                        | 木野 柵治郎                                       | 事業担当者連絡先(Eメール)               | zenmoku@kinohei.jp          |           |       |            |            |
| 事業担当行連絡先(電話)                | 03-3592-1221                                 | 事業担当者連絡先 (FAX)               | 03-6807-3988                |           | のため正で | *ス!!! 今! + | 「車業中語友     |
| 住宅区分                        | 住宅                                           | 体验区分                         | 12                          |           |       |            | 、「争未中祖で    |
| 施設名                         | 木野部外構                                        | 施主                           | 木野 柵治郎                      | J 4       | 5」をク! | ノックしま      | <b>す</b> 。 |
| 都道府県                        | 東京都                                          | 施設所在地                        | 千代田区永田町2-4-3                |           |       |            |            |
| 耐久性について                     | 施主に説明しました                                    | メンテナンスの必要性                   | 施主に説明しました                   |           |       |            |            |
| 次世代住宅ボイント                   | 次世代住宅ボイント事業と併用してい<br>ません                     | 住宅・建築物安全ストック                 | 住宅・建築物安全ストック事業と併用<br>していません |           |       |            |            |
| 他の補助金                       |                                              |                              |                             |           |       |            |            |
| その他補助事業 事業名                 |                                              | その他補助事業 所轄官庁                 |                             | 2         |       |            |            |
| 工事開始予定年月                    | 2020年12月                                     | 工事終了予定年月                     | 2020年7月                     |           |       |            |            |
| 使用木材の原産国                    | 国産材                                          |                              |                             |           |       |            |            |
| 樹種(国産)                      | スギ,ヒノキ                                       | 樹種(外国産)                      | セランガンバ                      |           |       |            |            |
| 樹種(国産)_その他                  |                                              |                              |                             |           |       |            |            |
| 交付申請時に予定している木木<br>の合法性の証明方法 | 木材の購入先が発行する林野庁ガイド<br>ラインに基づく合法木材証明書を示す<br>方法 | 措置内容(地際若しくは基礎に<br>接する部分)     | K4                          |           |       |            |            |
| 措置内容(構造上重要部分)               | КЗ                                           | 措置内容(その他の部分)                 | КЗ                          | 2         |       |            |            |
| 措置内容_その他                    |                                              |                              |                             |           |       |            |            |
| 施設整備資総額(見積)                 | 1,000,000                                    | 内訳:木材賞+木材加工費(見<br>積          | 300,000                     |           |       |            |            |
| 内訳:その他資材(見積)                | 600,000                                      | 内訳:諸経費(見積)                   | 100,000                     |           |       |            |            |
| 解体費について                     | 諸経費に解体費は含めていません                              | 木材使用量(m3)                    | 30                          |           |       |            |            |
| 延長 (m)                      | 15                                           | 面積 (m2)                      |                             |           |       |            |            |
| メートルあたりの木材使用量<br>(m3)       | 2                                            | 金額区分                         | 標準1.5万円/m3                  | £2        |       |            |            |
| 登録事業者名1                     |                                              | 事業者1の登録番号                    |                             |           |       |            |            |
| 或通区分1                       |                                              |                              |                             |           |       |            |            |
| 立球手美石石2<br>本语度公2            |                                              | 李耒石200笠藤豊号                   |                             |           |       |            |            |
|                             |                                              | 重要表3の時錄展里                    |                             |           |       |            |            |
| 演通区分3                       |                                              | A SPECIAL STREET, SPECIAL ST |                             |           |       |            |            |
| 登録事業者名4                     |                                              | 事業者4の登録番号                    |                             |           |       |            |            |
| 流通区分4                       |                                              |                              |                             | · · · ·   | =     |            |            |
| 登録事業者名5                     |                                              | 事業者5の登録番号                    |                             | 一 差       | し、戻しに | 対9 る 」ン    | メントル表示さ    |
| 流通区分5                       |                                              |                              |                             | T = 1 = 7 | すので、  | 内容を確認      | 忍してください    |
| ステータス                       | 差し戻し                                         |                              |                             |           |       |            |            |
| 差し戻しコメント                    | 工事開始予定年月と終了予定年月が矛盾                           | しています。                       |                             |           |       |            |            |
|                             | 確認の上、修正してください。                               |                              |                             |           |       |            |            |
| 結果                          |                                              |                              |                             |           |       |            |            |
| 結果通知コメント                    |                                              |                              |                             | 2         |       |            |            |
|                             |                                              |                              |                             |           |       |            |            |
|                             |                                              |                              |                             | -         |       |            |            |

 差し戻しコメントの内容を踏まえて、申請内容を修正し、画面下部の〔入力完了(次 へ)〕ボタンをクリックします。
 なお、修正した内容を一時保存する場合は、〔一時保存する〕ボタンをクリックしてください。

| 事業申請内容修正画面                                                                                                    |                         |     |                                                        |
|----------------------------------------------------------------------------------------------------|-------------------------|-----|--------------------------------------------------------|
| 外構部の木質化支援事業                                                                                                    |                         |     |                                                        |
| 事業申請                                                                                                    | 申請詳細に戻る ログアウト           |     |                                                        |
| 必要事項を入力し、ごのページの下にある「入力完了(次へ)」のボタンを押してください。次のペー<br>す。<br>途中車で入力した情報を保存して作業を中断したい場合、「一時保存する」ボタンを押してください。<br>*は必須項目です | ジで申請 (提出) を行いま          |     |                                                        |
| 1.申請者情報<br>1-1.事業担当者名 * 本男 相治郎                                                                                     |                         |     |                                                        |
| 1-2.事要担当者诸總統 (Eメー<br>ル) *                                                                                          |                         |     |                                                        |
| 1-3.專業担当者達納先 (電話) * 03 - 3592 - 1221                                                                               |                         |     |                                                        |
|                                                                                                    |                         |     |                                                        |
| 10.滞付書類<br>右記資料を、株式日<br>に移わして単規気所に<br>膨合調料見未はごちらを登録ください<br>載法して下さい                                                 |                         | スを飲 | 、力途中で[一時保存する]ボタン<br>をクリックすると、申請情報を一時<br>回に保存することができます。 |
| 一時保存する入力完了(次へ)                                                                                                    |                         |     | 、力内容を確認して[入力完了(次<br>、)]をクリックします                        |
| お問い合わせ   利用規則   相関問題<br>Copyright(C)全団本利益同組合法                                                                      | 記会 All Rights Reserved. |     |                                                        |

5. 入力した内容が表示されます。内容を確認し、誤りがある場合は [修正する] ボタンをク リックして前の画面に戻ってください。問題が無ければ [申請する(提出)] ボタンをク リックしてください。

| 事業申請変更確認画面                                                                          |                                         |
|-------------------------------------------------------------------------------------|-----------------------------------------|
| 外構部の木質化支援事業                                                                         |                                         |
| 申請変更                                                                                | 中境詳細に戻る ログアウト                           |
| 以下の構設で申請変更を行います。                                                                    |                                         |
| 1.申訴者情報                                                                             |                                         |
| 1-1.事業提出著名 木野 磁治部                                                                   |                                         |
| 2.5.7 米国目前通知地(1.5.7))                                                               |                                         |
| 1~4.享要担当者追随先 (FAX) 03-6807-3988                                                     |                                         |
| 2.施設情報                                                                              |                                         |
|                                                                                     |                                         |
| 右記資料を、様式1号 記園園、平面岡、新田図、立面園、見規明線、木給い夜、質野層<br>に添付して事務局席に 添付資料見本はこちらを参照ください<br>録法して下さい | 内容を確認し、誤りがある場合は<br>「修正する」ボタンをクリックしま     |
| 内容をご確認測き、よろしければ「甲」する(激出)」ボタンをクリックしてください。<br>- 中部・オース (四山)                           | <b>]</b>                                |
| 「修正する」「単請する(提出)                                                                     | ■ □ □ □ □ □ □ □ □ □ □ □ □ □ □ □ □ □ □ □ |
| お問い合わせ!利用規約!推算環境 Copyright(C)全国本村国用組合連合会                                            | R All Rights Reserved.                  |

6. すべての情報を入力して、[申請する(提出)]ボタンをクリックして再申請が完了すると、 事業申請完了画面が表示されます。

事業申請完了画面

| 外構部の次            | 木質化支援事業                                                                                                    |  |
|------------------|----------------------------------------------------------------------------------------------------|--|
| 申請変更             |                                                                                                    |  |
|                  | 事業申請を行いました。                                                                                                    |  |
|                  | 登録頂いたメールアドレスに、事業申請完了の案内メールが活信されます。<br>案内メールが描かない場合は、お手数ですが以下の連絡先へお問い合わせください。                                                                     |  |
|                  | 申請書の作成及び事業の外容等に関する問い合わせ先<br>事務局 全国本材協同組合達合合内 外塔木貨化事業事務局<br>〒100-0014累申着甲代田区未知間2−4−3余田間ビル<br>TEL:03-3582-1271(7年110:00~17:30)<br>FAX:03-6807-3686 |  |
|                  | ▲ mal:info@kinotelia → ■ 申請詳細に戻る                                                                                                    |  |
|                  |                                                                                                    |  |
| お問い合わせ 利用規約 推算環境 | Copyright(C)金额木相關時間合識合合。All Rights Reserved.                                                                                                    |  |

7. 事業申請完了画面の案内の通り、事業申請にて事業担当者連絡先として登録したメールアドレス宛に、外構木質化事業事務局(info@kinohei.jp)から、事業申請完了のお知らせメールが届きます。メールが届いていることを確認してください。

登録完了から1時間以上経っても自動返信メールが届かない場合は、59 ページに記載の <u>お問い合わせ先</u>までご連絡ください。

事業申請完了のお知らせメール(サンプル)

本メールは 外構部の木質化支援事業申請が完了した時点で送信される自動配信メールです。 このメールアドレスは送信専用となっており、返信を受付けることはできません。 \_\_\_\_\_ 木野 柵治郎 様 「外構部の木質化支援事業」の申請が完了しました。 本メールをもちまして登録が完了したことをお知らせいたします。 発行された申請番号は以下の通りです。 申請番号: 申請情報一覧ページよりご確認ください。 ※このメールにお心当たりが無い場合は、下記までご連絡ください。 \_\_\_\_\_ <お問合せ> 事務局 全国木材協同組合連合会内 外構実証事業事務局 〒100-0014 東京都千代田区永田町 2-4-3 永田町ビル TEL:03-3592-1221 (平日10:00~17:30) FAX: 03-6807-3988 Mail: info@kinohei.jp

差し戻しされた場合の再申請の手順は、以上です。

### 3.5 申請のキャンセルを行う手順

事業申請を完了せず一時保存している場合、または、申請した後に差し戻しされたものに ついては、申請をキャンセルすることができます。

はじめに、WEB ブラウザで電子申請システムにログインします。<u>電子申請システムの利用者ログイン画面のURLは、STEP1利用者登録申請の手続きの流れの最後に確認した審査結果のお知らせメールに記載されています。</u>
 (URL を忘れないよう、ブックマークしていただくことをお勧めします。)

| 外構部の木質化支援事                                          | 『業                                                                                                    |                                        |
|-----------------------------------------------------|----------------------------------------------------------------------------------------------------|----------------------------------------|
|                                                     |                                                                                                    |                                        |
| 利用者ロクイン                                             | ガインする」 ボタンを押してください。                                                                                          | → 州田石豆球中間の手続きで入りて<br>→ メールアドレスとパスワードをア |
| メールアドレス                                             |                                                                                                    | ーします。                                  |
| א-פגא                                               | (77-XACDARH775)                                                                                              |                                        |
|                                                     | ログインする                                                                                                    |                                        |
| ご登録される情報は、暗号化された適信(SSL)で<br>得している 株式会社バイブドビッツによる情報) | 編集され、プライバシーマークや15027001/JIS Q 27001, ISO20000-1, ISO9001の過源され<br>3月9-スタム (スパイラル) で会全に管理されます。<br>SPERE 安全論題を、 |                                        |

2. 申請一覧画面にて、申請のステータスを確認します。 [一時保存] または [差し戻し] と 表示されているものが、キャンセルできる事業申請です。キャンセルしたい申請の申請番 号をクリックします。

| 外構部の木質化支援事業                                                                                                    |                                                                                                    |                                               |                                                             |
|----------------------------------------------------------------------------------------------------|----------------------------------------------------------------------------------------------------|-----------------------------------------------|-------------------------------------------------------------|
| 事業由請一覧                                                                                                    | 1(2,                                                                                                    | ワード変更 ログアウト                                   |                                                             |
| マス・10月 50<br>ログイン中: 全木建設                                                                                                    |                                                                                                    |                                               |                                                             |
| 利用者情報変更                                                                                                    |                                                                                                    |                                               |                                                             |
| 利用者あたりの申請数は2件を上限とします。1件あた<br>より多くの利用者に当利度をご利用いただくため、ご協                                                                       | つの動成限度額は利用者の資格により異なります。<br>りをお願いします。                                                                                                    |                                               |                                                             |
| 詳細につきましては、 公募要領 をご確認ください。                                                                                                    |                                                                                                    |                                               |                                                             |
| 申請にあたっては、配置図、平面図、断面図、立面図、<br>申請手続きを開始する前に、必ず 事業申請手順 をご確認                                                                     | R語明細、材積表を証明するための各ファイルなどを事前に準備する。<br>Sください。                                                                                                    | 要があります。                                       |                                                             |
| 申請しあたっては、配置級、平面級、所面図、立面図、<br>申請手続きを開始する前に、必ず 事業申請手減 をご確認                                                                     | 3届明細、材積表を延明するための名ファイルなどを事前に準備する。<br>にださい。                                                                                                    | 要があります。                                       |                                                             |
| 中国(あたっては、配置詞、中国詞、防衛詞、立間詞、<br>)<br>中語手続きを開始する前に、必ず 事業中語手項 をご領ま                                                                | 3届明細、材積表を証明するための名ファイルなどを単前に準備する。<br>にださい。<br>新規に申請を行う<br>過去の申請商業                                                                                                    | 愛があります。                                       | キャンセル可能な事業申請は、ご                                             |
| 中間(あたっては、配置級、中面級、所面風、立面風、)<br>中請手続きを開始する前に、必ず 事業中請手項 をご確よ<br>申請書号をクリックすると入力内容の機能と修正ができ;                                      | 現明編、材積表を証明するための各ファイルなどを事前に準備する。<br>(べださい、<br>新規に申請を行う<br>過去の中請明報<br>まず、                                                                                                    | 要があります。<br>                                   | キャンセル可能な事業申請は、ご<br>テータスが[一時保存]または                           |
| 中間にあたっては、配置路、平面路、断面面、立面限、<br>中請手続きを知知する前に、必ず 事業中請手項 をご留ま<br>申請番号をクリックすると入力内容の確認と修正ができ<br>申請番号をクリックすると入力内容の確認と修正ができ           | (場例風、材積表を担例するための各ファイルなどを単前に準備する)<br>(べださい、<br>新規に申請を行う<br>過去の申請情報<br>ます。<br>「「「「「「」」」、「「」」、「」」、「」」、「」」、「」」、「」」、「」、「」                                                                                                    | 零があります。<br>1 - 1年 / 1年<br>10年 ▼ 表示<br>3 ステータス | キャンセル可能な事業申請は、ご<br>テータスが[一時保存]または<br>し戻し]となっているもののみ<br>す。   |
| 中国にあたっては、配置語、平面語、新面面、立面図、<br>中語手続きを知知する前に、必ず事業中語手積 をご確正<br>申請番号をクリックすると入力内容の確認と修正ができ:<br>中語費考 中語目時 ▲ 施設各<br>2 20年5月11日 木野郎外城 | 3期9風、材積表を証明するための各ファイルなどを事前に準備する。<br>(べださい、<br>新規に申請を行う<br>過去の申請明確<br>ます。           創去の申請明確           進去の申請明確           単調用量         住宅区分         施設区分         金属区分           東京都         住宅区分         第200         金属区分 | 第があります。 1 - 1件 / 1件 10年 ▼ 表示  ステータス  ステータス    | キャンセル可能な事業申請は、<br>テータスが [一時保存] または<br>し戻し] となっているもののみ<br>す。 |

3. 申請詳細画面にて、[事業申請をキャンセルする(事業申請を取り下げる)]をクリック します。

事業申請詳細画面(一時保存の場合)

| 申請詳細                                                                                                    | 6+20                                                                                                    |                                                                       | 事業申請一覧に戻る                                                                                                    | ログアウ  |
|----------------------------------------------------------------------------------------------------|----------------------------------------------------------------------------------------------------|-----------------------------------------------------------------------|----------------------------------------------------------------------------------------------------|-------|
| 申請詳細                                                                                                    | A+1010                                                                                                    |                                                                       | 事業申請一覧に戻る                                                                                                    | ログアウト |
| ログイン中:                                                                                                    | Q+010                                                                                                    |                                                                       |                                                                                                    |       |
| ※ステータスが「一時保存」<br>※キャンセル(申請を取り下<br>事業申請内容を修正する]                                                                                         | 「差し戻し」のときのみ情報修正、事終<br>する)した事業は、以降の修正、再申言<br>業申請をキャンセルする(事業申請を買                                                                                  | 業申請のキャンセルが可能です。<br>清の操作ができません。<br>なり下げる)                              |                                                                                                    |       |
| 申請日時                                                                                                    | 2020年5月11日 14時51分27秒                                                                                                    |                                                                       |                                                                                                    |       |
| 申請日時申請番号                                                                                                    | 2020年5月11日 14時51分27秒<br>mb02000097                                                                                                    |                                                                       |                                                                                                    |       |
| 申請日時<br>申請番号<br>事業担当者名                                                                                                    | 2020年5月11日 14時51分27秒           mb02000097           木野 根治郎                                                                                      | 事業担当者連絡先(Eメール                                                         | ) zenmoku@kinohei.jp                                                                                                    |       |
| 申請日時<br>申請番号<br>事業担当者名<br>事業担当者連絡先(電話)                                                                                                 | 2020年5月11日 14時51分27秒           mb02000097           木野 相治部           03-3592-1221                                                               | 事業担当者連絡先(Eメール<br>事業担当者連絡先(FAX)                                        | ) zenmoku@kinohei.jp<br>03-6807-3988                                                                                                    |       |
| 申請日時<br>申請番号<br>事業担当者名<br>事業担当者連絡先(電話)<br>住宅区分                                                                                         | 2020年5月11日 14時51分27秒           mb02000097           木野 相治部           03-3592-1221           住宅                                                  | 事業担当者連絡先 (Eメール)<br>事業担当者連絡先 (FAX)<br>施設区分                             | ) zenmoku@kinohei.jp<br>03-6807-3988<br>編                                                                                                    |       |
| <ul> <li>申請目時</li> <li>申請量号</li> <li>事業担当者名</li> <li>事業担当者連続先(電話)</li> <li>住宅区分</li> <li>施設名</li> </ul>                                | 2020年5月11日14時51分27秒           mb02000097           木野 相治郎           03-3592-1221           仕宅           木野部外構                                   | 事業担当者連絡先(Eメール<br>事業担当者連絡先(FAX)<br>施設区分<br>施主                          | <ul> <li>zenmoku@kinohei.jp</li> <li>03-6807-3988</li> <li>線</li> <li>木野 柵伯部</li> </ul>                                                          |       |
| <ul> <li>申請目時</li> <li>申請冊号</li> <li>事業担当者名</li> <li>事業担当者連絡先(電話)</li> <li>住宅区分</li> <li>施設名</li> <li>都道府県</li> </ul>                  | 2020年5月11日14時51分27秒           mb02000097           木野 相治郎           03-3592-1221           住宅           木野野桃           東房師                      |                                                                       | <ul> <li>zenmoku@kinohei.jp</li> <li>03-6607-3988</li> <li>朝</li> <li>本野細治部</li> <li>木野細白部</li> <li>千代田区永田町2-4-3</li> </ul>                      |       |
| <ul> <li>申請目時</li> <li>申請番号</li> <li>東菜担当者名</li> <li>事菜担当者連絡先(電話)</li> <li>住宅区分</li> <li>施設名</li> <li>都道府県</li> <li>耐久性について</li> </ul> | 2020年5月11日 14時51927秒           mb02000097           太野 供出部           03-3592-1221           住宅           大野部局           東京都           施主に脱明しました | 平東担当者連絡先 (Eメール<br>事業担当者連絡先 (FAX)<br>施設区分<br>施士<br>施設所在地<br>メンテナンスの必要性 | <ul> <li>zenmoku@kinohei.jp</li> <li>03-6807-3988</li> <li>部</li> <li>本野 細治部</li> <li>木野 細治部</li> <li>十代祖区永田町2-4-3</li> <li>施主に説明しました</li> </ul> |       |

### 事業申請詳細画面(差し戻しの場合)

| 申請詳細                                                                                                    |                                                                                                    |                                                                                                    |                                                                                                    |
|----------------------------------------------------------------------------------------------------|----------------------------------------------------------------------------------------------------|----------------------------------------------------------------------------------------------------|----------------------------------------------------------------------------------------------------|
| 申請詳細                                                                                                    |                                                                                                    |                                                                                                    |                                                                                                    |
|                                                                                                    |                                                                                                    |                                                                                                    | 事業申請一覧に戻る ロクアウ                                                                                                |
|                                                                                                    |                                                                                                    |                                                                                                    |                                                                                                    |
| ログイン曲・                                                                                                    | 全大建設                                                                                                    |                                                                                                    |                                                                                                    |
| 17-17-4-1                                                                                                    | T-T-XERX                                                                                                    |                                                                                                    |                                                                                                    |
| ステータス:差し戻し                                                                                                    |                                                                                                    |                                                                                                    |                                                                                                    |
| ※ステークスが「一時保存」                                                                                                    | 「美し豆」」のときのみ情報修正、重要由語。                                                                                                    | のキャンヤルが可能です。                                                                                                    |                                                                                                    |
| ※キャンセル(申請を取り下)                                                                                                    | げる)した事業は、以降の修正、再申請の操                                                                                                    | 作ができません。                                                                                                    |                                                                                                    |
| ##申請由堂を終ますス #                                                                                                    | (原市団を生み)、約日オス/東原市団を飾りて)                                                                                                   | 17)                                                                                                    |                                                                                                    |
| downing the civit a d                                                                                                    | SHETHIGT FOR CAPS ON DIRECTION OF T                                                                                       | 0.01                                                                                                    |                                                                                                    |
|                                                                                                    |                                                                                                    |                                                                                                    | 2.                                                                                                    |
| 事業担当者名                                                                                                    | 木野 相治郎                                                                                                    | 事業担当者連絡先(Eメール)                                                                                                    | zenmoku@kinohei.jp                                                                                            |
| 事業担当者名<br>事業担当者連絡先(電話)                                                                                                    | 木野 借治郎<br>03-3592-1221                                                                                                    | 事業担当者連絡先(Eメール)<br>事業担当者連絡先(FAX)                                                                                                    | zenmoku@kinohei.jp<br>03-6807-3988                                                                            |
| 事業担当者名<br>事業担当者連絡先(電話)<br>住宅区分                                                                                                    | <ul> <li>木野 借治郎</li> <li>03-3592-1221</li> <li>住宅</li> </ul>                                                              | 事業担当者連絡先(Eメール)<br>事業担当者連絡先(FAX)<br>施設区分                                                                                                    | zenmoku@kinohei.jp<br>03-6807-3988<br>I#                                                                      |
| 事業担当者名<br>事業担当者連絡先(電話)<br>住宅区分<br>施設名                                                                                                    | <ul> <li>木野 借治郎</li> <li>03-3592-1221.</li> <li>住宅</li> <li>木野邸外橋</li> </ul>                                              | 事業担当者連絡先(Eメール)<br>事業担当者連絡先(FAX)<br>施設区分<br>施主                                                                                                    | zenmoku@kinohei.jp<br>03-6807-3988<br>場<br>未野 柵追郎                                                             |
| <ul> <li>事業担当者名</li> <li>事業担当者連絡先(電話)</li> <li>住宅区分</li> <li>施設名</li> <li>都道府県</li> </ul>                                                                                     | <ul> <li>木野 街冶郎</li> <li>03-3592-1221</li> <li>住宅</li> <li>木野部外橋</li> <li>東京都</li> </ul>                                  | <ul> <li>事業担当者連絡先(Eメール)</li> <li>事業担当者連絡先(FAX)</li> <li>施設区分</li> <li>施設</li> <li>施設所在地</li> </ul>                                                                     | zenmoku@kinohei.jp<br>03-6807-3988<br>歸<br>水野 細始郎<br>千代田区永田町2-4-3                                             |
| <ul> <li>事業担当者名</li> <li>事業担当者連絡先(電話)</li> <li>住宅区分</li> <li>施設名</li> <li>都道府県</li> <li>耐久性について</li> </ul>                                                                    | 木野 街冶郎           03-3592-1221           住宅           木野部外橋           東京部           施主に説明しました                              | 事業担当者連絡先 (Eメール)<br>事業担当者連絡先 (FAX)<br>施設区分<br>施主<br>施設所在地<br>メンテナンスの必要性                                                                                                 | zenmoku@kinohei.jp<br>03-6807-3988<br>編<br>神野 相治郎<br>千代田区永田町2-4-3<br>施主に該明しました                                |
| <ul> <li>事業担当者を</li> <li>事業担当者連絡先(電話)</li> <li>住宅区分</li> <li>施設名</li> <li>都道府県</li> <li>耐久性について</li> <li>次世代住宅ポイント</li> </ul>                                                 | 木野 借泊部           03-3592-1221           住宅           大野部外構<要求部                                                            | 事業担当者連続先(Eメール)           事業担当者連続先(FAX)           施設区分           施主           施設所在地           メンテナンスの必要性           住宅・建築等全金トック                                          | zermaku@kinchei.jp<br>03-5607-3988<br>編<br>本野 極治部<br>千代田区永田町2-4-3<br>施士に説明しました<br>住宅・建築物会な入りック事業と外用<br>していません |
| <ul> <li>事業担当者名</li> <li>事業担当者連絡先(電話)</li> <li>住宅区分</li> <li>施設名</li> <li>都道府県</li> <li>耐久性について</li> <li>次世代住宅ポイント</li> <li>他の補助金</li> </ul>                                  | 大野 借泊部           03-3592-1221           住宅           東京部           東京部           施主に説明しました           次世代住宅ポイント事業と併用していません | 事業担当者連絡先 (Eメール)<br>事業担当者連絡先 (Eメール)<br>施設区分<br>進生<br>施設所在地<br>メンテナンスの必要性<br>住宅・建築物安金ストック                                                                                | zenmoku@kinchei.jp<br>03-6807-3988<br>編<br>本型 細点郎<br>千代田区永田町2-4-3<br>施士に説明しょした<br>住宅・建築物安全ストック事業と併用<br>していません |
| <ul> <li>事業担当者名</li> <li>事業担当者追続先(電話)</li> <li>住宅区分</li> <li>施設名</li> <li>都道府県</li> <li>耐入性について</li> <li>次世代住宅ボイント</li> <li>都の倫面金</li> <li>その合補助金</li> <li>軍名の合補助金</li> </ul> | 木野 相治部       03-3592-1221       住宅       木野部外橋       東京部       施士に原則しました       次世代住宅パイント事業と併用していません                       | <ul> <li>本業担当者連続を、(Eメール)</li> <li>事業担当者連続を、(FAX)</li> <li>第返回分</li> <li>第返回分</li> <li>第返票在地</li> <li>メンテナンスの必要性</li> <li>住宅・建築地安全ストック</li> <li>その地域振興業 所住室庁</li> </ul> | zenmaku@kinchei.jp<br>03-6807-3988<br>場<br>本芽 細治部<br>千代田区永田町2-4-3<br>施士に説明しました<br>住宅・建築物会えトック事業と明用<br>していません  |

4. 申請詳細画面にて、[事業申請をキャンセルする(事業申請を取り下げる)]をクリック します。

事業申請キャンセル確認画面

| 由連ナムン      | HI                  |                      | 山津営雄に売え ロバマウ       |   |
|------------|---------------------|----------------------|--------------------|---|
| 甲雨十ヤン      | en                  |                      | 単語評価に戻る ロジアワ       | - |
| ログイン中:     | 全木建設                |                      |                    |   |
| ステータス:差し戻  | U                   |                      |                    |   |
| ※事業申請をキャン  | セルする(事業申請を取り下げる)場合、 | 「申請をキャンセルする(申請を取り下げる | )」ボタンを押してください。     |   |
| 事業申請をキャンセ. | ル(申請を取り下げる)すると、以降の修 | 正ならびに再申請の操作ができません。   |                    |   |
| 事業担当者名     | 木野 柵治郎              | 事業担当者連絡先(Eメール)       | zenmoku@kinohei.jp |   |
| 事業担当者連絡先   | (電話) 03-3592-1221   | 事業担当者連絡先(FAX)        | 03-6807-3988       |   |
| 住宅区分       | 住宅                  | 施設区分                 | 塀                  |   |
| 施設名        | 木野邸外構               | 施主                   | 木野 柵治郎             |   |
|            |                     |                      |                    |   |

5. 事業申請のキャンセルの完了画面が表示されます。

| 外構部の             | 木質化支援事業                                                                                                    |  |
|------------------|----------------------------------------------------------------------------------------------------|--|
| 事業申請の            | キャンセル                                                                                                    |  |
|                  | 事業申請のキャンセル (取り下げ)を行いました。<br>登録頂いたメールアドレスに、事業申請キャンセルの案内メールが送信されます。<br>案内メールが展かない場合は、お手数ですが以下の連絡先へお問い合わせください。                                                                                                  |  |
|                  | 申請書の作成及び事業の作得等に関する問い合わせ先     予務局 全証本材協同組合連合合介 外構木質化事業専務局     で100-014度7時年14002水目的2-4-3水田町ビル     TEL: 03-3980-121 (平目10: 00-17: 30)     FX: 03-890-123-0386     mail: info@kinohe.ip     mail: info@kinohe.ip |  |
|                  | 事業申請一覧に戻る                                                                                                    |  |
| 台湾い合わせ 利用弗約 推奨濃焼 | Copyrigh.(C)全正市村加阔距省遗合会 All Rights Reserved.                                                                                                    |  |

事業申請のキャンセル完了画面

6. 事業申請のキャンセル完了画面の案内の通り、事業申請にて事業担当者連絡先として登録 したメールアドレス宛に、外構木質化事業事務局(info@kinohei.jp)から、事業申請キャ ンセル完了のお知らせメールが届きます。メールが届いていることを確認してください。

登録完了から1時間以上経っても自動返信メールが届かない場合は、59ページに記載の <u>お問い合わせ先</u>までご連絡ください。

事業申請キャンセル(取り下げ)完了のお知らせメール(サンプル)

本メールは 外構部の木質化支援事業申請のキャンセル(取り下げ)が完了した時点で送信される自動配信メールです。 このメールアドレスは送信専用となっており、返信を受付けることはできません。 \_\_\_\_\_ 木野 柵治郎 様 外構部の木質化支援事業の申請のキャンセル(取り下げ)が完了しましたのでお知らせいたします。 対象の申請番号は以下の通りです。 申請番号: ※このメールにお心当たりが無い場合は、下記までご連絡ください。 \_\_\_\_\_ <お問合せ> 事務局 全国木材協同組合連合会内 外構木質化事業事務局 〒100-0014 東京都千代田区永田町 2-4-3 永田町ビル TEL:03-3592-1221 (平日10:00~17:30) FAX: 03-6807-3988 Mail: info@kinohei.jp

事業申請のキャンセルの手順は、以上です。

### 3.6 ログインパスワードの再発行を行う手順

1. 電子申請システムにログインするためのパスワードを忘れてしまった場合は、パスワード 再発行する必要があります。

WEB ブラウザで電子申請システムの利用者ログイン画面を開き、画面中央の[パスワードを忘れた方はこちら]をクリックします。

なお、利用者ログイン画面の URL は、下記の通りです。

URL :

https://area18.smp.ne.jp/area/p/pdkd3oftdt9ldkglh7/34MG4a/login.html

利用者ログイン画面

| 外構部の木質化支援                                      | 事業                                                                                                    |
|------------------------------------------------|----------------------------------------------------------------------------------------------------|
| 利用者ログイン                                        |                                                                                                    |
| メールアドレスとバスワードを入力し、                             | 「ログインする」ボタンを押してください。                                                                                           |
| メールアドレス                                        |                                                                                                    |
| א-פגא                                          |                                                                                                    |
|                                                | バスワードを忘れた方はごちら                                                                                                 |
|                                                | ログインする                                                                                                    |
| ご登録される情報は、暗号化された適価(SS<br>得している 株式会社パイプドビッツによる) | )で発達され、ブライパシーマークや15027001/35 Q 27001, 15020000-1, 1509001の出日を抱<br>解他参与ステム (スパイラル) で安全に管理されます。<br>SPARE: 安全福度す。 |
|                                                |                                                                                                    |
| 明い合わせ   利用規約   推奨環境                            | Copyright(C)全国木材编网租合建合会 All Rights Reserved.                                                                   |

2. パスワード再登録依頼画面にて、利用者登録したメールアドレスを入力し、 [パスワード を再登録依頼する] ボタンをクリックします。

パスワード再登録依頼画面

| パスワード再登録依頼                                          | Ĵ                                                                                  |
|-----------------------------------------------------|------------------------------------------------------------------------------------|
| バスワードを紛失した場合、><br>登録したメールアドレスに、/<br>メールに記載のURLから、パス | にールアドレスを入力して「リ(スワードを判倣算統情する」ボタンを押してください。<br>(スワード再登録位載メールが届きます。<br>(ワードを利貸貸してください。 |
| メールアドレス *                                           |                                                                                    |
|                                                     | パスワードを再登録依頼する                                                                      |
|                                                     |                                                                                    |

3. パスワード再登録依頼メール送付完了の画面が表示されます。

| パスワー | ド再登録依頼受理画面 |
|------|------------|
|------|------------|

| 外構部の             | 木質化支援事業                                                                                                    |   |
|------------------|----------------------------------------------------------------------------------------------------|---|
|                  |                                                                                                    |   |
|                  |                                                                                                    |   |
| パスワード            | 「再登録依頼」                                                                                                    |   |
|                  |                                                                                                    |   |
|                  | 登録したメールアドレスに、ハスワード時登録依頼メールを送りました。<br>メールに記載のURLから、バスワードを再登録してください。                                                                                                    |   |
|                  |                                                                                                    |   |
|                  | ログイン画面へ移動する                                                                                                    |   |
|                  |                                                                                                    |   |
|                  | 申請書の作成及び事業の内容等に関する問い合わせ先                                                                                                    |   |
|                  | 事務局 全国木村協同総合連合会内 外標木時化事業事務局<br>〒100-0014東京都千代田区永田町2-4-3永田町ビル                                                                                                    |   |
|                  | TEL:03-3592-1221(平日10:00~17:30)<br>FAX:03-6807-3988                                                                                                    |   |
|                  | mail : info@kinoheLio                                                                                                    |   |
|                  |                                                                                                    |   |
|                  |                                                                                                    |   |
| お問い合わせ1利用規約1損費環境 | Converight/Cl@@zkMt@BID@@@@ All Bights Reserved                                                                                                    | - |
|                  | copyrigent cylation provident and a set of the registrance of the registrance of the regi |   |

4. 入力したメールアドレス宛に、外構木質化事業事務局(info@kinohei.jp)から、パス ワード再登録手続き開始のお知らせメールが届きます。メール本文に記載されている URLをクリック、またはコピーして WEB ブラウザのアドレスバーに貼り付けて、パス ワード再登録画面を開きます。

パスワード再登録手続き開始のお知らせメール(サンプル)

件名: パスワード再登録手続き開始のお知らせ \_\_\_\_\_ 本メールは 外構部の木質化支援事業の事業者ログイン用パスワードの再登録手続き開始のために 送信される自動配信メールです。 このメールアドレスは送信専用となっており、返信を受付けることはできません。 紀野塀太郎 様 パスワード再登録手続きを開始します。 下記 URL から新しいパスワードをご登録ください。 URL : ※このメールにお心当たりが無い場合は、下記までご連絡ください。 \_\_\_\_\_ <お問合サ> 事務局 全国木材協同組合連合会内 外構実証事業事務局 〒100-0014 東京都千代田区永田町 2-4-3 永田町ビル TEL:03-3592-1221 (平日10:00~17:30) FAX:03-6807-3988 Mail : info@kinohei.jp

5. パスワード再登録画面にて、新しいパスワードを入力します。確認のため、[新しいパス ワード(確認用)]の欄にも入力してください。 なお、パスワードは過去に設定したものと同じものも使用できます。

| T | 外構部の木質化支援事業                           | <b>業</b>                                                       |
|---|---------------------------------------|----------------------------------------------------------------|
|   | パスワード再登録                              |                                                                |
|   | 新しいパスワードを入力し、「パス・<br>※パスワードは、半角変字、半角数 | フードを商登録する」ボタンを押してください。<br>学、半角記号(01745%&)を組み合わせ、8折以上で設定してください。 |
|   | 新しいバスワード                              |                                                                |
|   | 新しいバスワード(確認用)                         |                                                                |
|   |                                       | パスワードを再登録する                                                    |
|   |                                       |                                                                |

6. [パスワードの設定が完了しました]という画面が表示されましたら、完了です。

| パスワード設定完了画面                                                   |  |
|---------------------------------------------------------------|--|
|                                                               |  |
| 外構部の木質化支援事業                                                   |  |
| パスワード再登録                                                      |  |
| バスワードの設定が完了しました。                                              |  |
| ログイン画面へ移動する                                                   |  |
|                                                               |  |
| お問い合わせ 利用規約 推奨環境 Copyright(C)全国水材協同組合連合会 All Rights Reserved. |  |

ログインパスワードの再発行の手続きは、以上です。

### 3.7 利用者情報の変更を行う手順

はじめに、WEB ブラウザで電子申請システムにログインします。<u>電子申請システムの利用者ログイン画面のURLは、STEP1利用者登録申請の手続きの流れの最後に確認した審査結果のお知らせメールに記載されています。</u>
 (URL を忘れないよう、ブックマークしていただくことをお勧めします。)

利用者ログイン画面

| 外構部の木質化支援事業                                                   |                                                                                                    |                                            |
|---------------------------------------------------------------|----------------------------------------------------------------------------------------------------|--------------------------------------------|
| 利用者ログイン<br>メールアドレスと/ロワードを入力し、「ログインギャ<br>メールアドレス<br>/1スワード     | J ボタンを押してください。                                                                                           | 利用者登録申請の手続きで入力し<br>メールアドレスとパスワードを入<br>します。 |
| ご登録される得知は、毎号化された第6(05)で発展され、<br>第0している 年気分Uバイブトビックによる各質数第ネステム | ログインする<br>ライパシーマークや(502/001/)(5 g 27001, ISO2000-1, ISO2001-08318)R<br>(スパイタル)でまたに制造されます。<br>SPERE 安全地をと |                                            |

2. 事業申請一覧画面にて、 [利用者情報変更] ボタンをクリックします。

事業申請一覧画面

|                                       |                                                        |                                                           |                              |         |         | パスワード     | 変更 ログア・                      |
|---------------------------------------|--------------------------------------------------------|-----------------------------------------------------------|------------------------------|---------|---------|-----------|------------------------------|
| ログイン中:                                | 全木調                                                    | ELQ.                                                      |                              |         |         |           |                              |
| 利                                     | 川用者情報変更                                                |                                                           |                              |         |         |           |                              |
| より多くの利<br>詳細につきま<br>申請にあたっ<br>申請手続きを! | 用者に当制度をご利用<br>しては、 公募要領 を<br>ては、配置図、平面図<br>開始する前に、必ず 1 | いただくため、ご協力を;<br>ご確認ください。<br>、断面図、立面図、見積(<br>「葉申請手順 をご確認くた | 5願いします。<br>明細、材積表を証明<br>ごさい。 | するための各フ | アイルなどを事 | 前に準備する必要が | あります。                        |
|                                       |                                                        |                                                           | 新規に申請を                       | 行う      |         |           |                              |
|                                       |                                                        |                                                           | 過去の申請情                       | ·R      |         |           |                              |
|                                       |                                                        |                                                           |                              |         |         |           |                              |
| 申請番号をク                                | リックすると入力内容                                             | の確認と修正ができます。                                              |                              |         |         |           | 1 - 197 / 19                 |
| 申請番号をク                                | リックすると入力内容                                             | の確認と修正ができます。                                              |                              |         |         | 6         | 1 - 1件 / 14                  |
| 申請部号をク                                | リックすると入力内容<br>申請日時 ▲                                   | の確認と修正ができます。 施設名                                          | 都道府奥                         | 住宅区分    | 施設区分    | 金額区分      | 1 - 1年/1<br>10件 「表示<br>ステータス |

3. 利用者登録情報の変更画面にて、入力内容を適宜変更し、 [入力完了(次へ)] ボタンを クリックします。

利用者登録情報の変更画面

| 利用者登録情報の変更                                                                         | 更                                                                                                    | 事業申請一覧に戻る<br>(入力内容を保存しない)                                                      | コグアウト |                                |                                   |
|------------------------------------------------------------------------------------|----------------------------------------------------------------------------------------------------|--------------------------------------------------------------------------------|-------|--------------------------------|-----------------------------------|
| 利用者情報を入力し、「入力完<br>*は必須項目です                                                         | 『了(次へ)」ボタンを押してください。                                                                                                    |                                                                                |       |                                |                                   |
| 申請手類の説明書は右のリンク                                                                     | からダウンロードできます。 ダウンロード                                                                                                    |                                                                                |       |                                |                                   |
| 会社名 *                                                                              | 全木建設                                                                                                    |                                                                                |       |                                |                                   |
| 代表者名 \star                                                                         | 紀野瑚太郎                                                                                                    |                                                                                |       |                                |                                   |
| 郵便鑽号 *                                                                             | 100 - 0014                                                                                                    |                                                                                |       |                                |                                   |
| 会社住所(都道府県) *                                                                       | 東京都                                                                                                    |                                                                                |       |                                |                                   |
|                                                                                    |                                                                                                    |                                                                                |       |                                |                                   |
|                                                                                    |                                                                                                    |                                                                                |       |                                |                                   |
|                                                                                    |                                                                                                    |                                                                                |       |                                |                                   |
| 以下「外摸実过参乗者の中語の                                                                     | 著作」について内容に同点頂き、以下の「同点します」                                                                                                    | にチェックして事業登録を行ってくださ                                                             |       |                                |                                   |
| 以下「外機実証券業者の中語の<br>い。                                                               | 著件」について内容に原直道を、以下の「同点します」<br>分域法によ当ちの市场の次件                                                                                                    | にチェックして事業登録を行ってくださ                                                             |       |                                |                                   |
| 以下「外機実正参乗者の申請の<br>い。<br>                                                           | 第件」について内容に同点頂き、以下の「同点します」<br>外域加速を持ちの手張の時代<br>(外域加速を持ち)時次に参考の時間(第二型)等の構成の合作<br>(外域加速な分類で)時次に参考の時間(第二型)を<br>(シンの事件の者でのまたしまで)。                                                                                                    | にチェックして <b>多単数録を行ってくださ</b><br>世界第4)<br>+年305年初初会例19る工程表、建築・                    |       | 外構実証利用者                        | 香の申請の要件を                          |
| 以下「外機実達参乗者の申請な<br>い。<br>対域実行以中本に、町時でさる表<br>建立業官等であった。以下のす<br>フ) 外域未近は二字のに回る界的      | 要待」について内容に同意頂き、以下の「同直します」<br>-<br>-<br>-<br>-<br>-<br>-<br>-<br>-<br>-<br>-<br>-<br>-<br>-                                                                                                    | にチェックして参楽登録を行ってくださ<br>歴代第4)<br>15日の次海辺快ん使工98工作時、体証・<br>15日にと                   |       | 外構実証利用者<br>のうえ、同意さ             | あの申請の要件を<br>される場合は、[[             |
| 以下「外機実証参楽者の申請な<br>い。<br>外構実作は牛羊に下時でさる本<br>建設常質等であって、以下のす<br>ア) 外集実可算型をの日本押得<br>そ   | 一要件」について内容に同点頂き、以下の「同点します」<br>分域加上上当内の市後の内作<br>(外域のシント弾行気防火は学ぶの様式正立学う法の成金公券)<br>(以下「分析可加中に対応していったす。31、分析可加中<br>べくの25件を見たすぎとします。<br>に、分域30公本的化を削引中に当由する異然を行する村であ<br>図 内高し先す                                                                                                    | にチェックして事業登録を行ってくださ<br>批視用4)<br>+本のが忘却はそ何工9る工程内、は知・<br>ふこと<br>・                 |       | 外構実証利用者<br>のうえ、同意さ<br>します] にチョ | 5の申請の要件を<br>5れる場合は、[[<br>ニックを入れます |
| 以下「外機実証券業者の申請な<br>い。<br>今回気管に手空に下時できる事<br>確認実管部であった。以下の3<br>2) 分類実証は三型気の広約を押約<br>そ | 2番待」について内容に同点頂き、以下の「同点します」<br>分析電圧→当等内中落の中作<br>(外積型に入気に等天が構成証証学手以時電話公響<br>(以下「分積更定年年中時者」といい考え、31、外表更加当<br>べくの気件を見たすることます。<br>に、分類的に本格に不能可約に能迫する異地を行する付てあ<br>図 同直します                                                                                                    | にチェックして参楽登録を行ってくださ<br>世界用4)<br>*年の3月20日の日本の日本の日本の日本の日本の日本の日本の日本の日本の日本の日本の日本の日本 |       | 外構実証利用者<br>のうえ、同意さ<br>します] にチュ | 5の申請の要件を<br>5れる場合は、[ <br>ニックを入れます |
| 以下「外機実証参素者の申請な<br>い。<br>外構実では生年に1時合さる系<br>建立策官等であって、以下のす<br>ア) 外媒実研算工業のCRA参照<br>そ  | 2. 日本市では、日本市では、日本市でいは、日本市では、日本市では、日本市では、日本市では、日本市では、日本市では、日本市では、日本市では、日本市では、日本市では、日本市では、日本市では、日本市では、日本市では、日本市では、日本市では、日本市では、日本市では、日本市では、日本市では、日本市では、日本市では、日本市では、日本市では、日本市では、日本市では、日本市では、日本市では、日本市では、日本市では、日本市では、日本市では、日本市では、日本市では、日本市(日本市・日本市市い市(日本市市い市(日本市・日本市いい市、日本市(日本市いいは、 | にチェックして事業登録を行ってくださ<br>批別 第4)<br>+エカルド本部になら加工 9 るご形式、は24・<br>                   |       | 外構実証利用者<br>のうえ、同意さ<br>します] にチョ | 着の申請の要件を<br>なる場合は、[[<br>マクを入れます   |

4. 入力した内容が表示されます。内容を確認し、誤りがある場合は[修正する]ボタンをク リックして前の画面に戻ってください。問題が無ければ[この内容で登録する]ボタンを クリックしてください。 また、入力内容に不備があった場合は、前の画面に戻ります。赤文字のメッセージに従っ て入力内容を修正してください。

| 利田老登録情報の変更                        |                                                        | 事業申請一覧に戻る         |                  |
|-----------------------------------|--------------------------------------------------------|-------------------|------------------|
|                                   | 2                                                      | (入力内容を保守しない」コウアウト |                  |
| 以下の情報で利用者登録を変更し                   | ξ <i>ξ.</i>                                            |                   |                  |
| 会社名                               | 金木建設                                                   |                   |                  |
| 代表者名                              | 紀野湖太郎                                                  |                   |                  |
| 郵使器号                              | 100-0014                                               |                   |                  |
| 会社住所                              | 東京都<br>千代田区永田町2-4-3永田町ビル                               |                   |                  |
| 支店名                               | 的支田外干                                                  |                   |                  |
| RIS                               | 03-3592-1221                                           |                   |                  |
| FAX                               | 03-6807-3988                                           |                   |                  |
| メールアドレス                           | zenmoku@kinohei.jp                                     |                   |                  |
| 建設業許可証明                           | 有                                                      |                   |                  |
| 資格                                | 建筑土1級                                                  |                   | 内容を確認し、誤りがある場合に  |
| 資格証明ファイル                          | 資格証明.pdf [ 390.5KiB ]                                  |                   | す。               |
| 登記簿証明ファイル                         | 豐記簿.pdf [ 390.5KIB ]                                   |                   |                  |
| 内容をご確認頂き、宜しければ<br>修正が必要な場合は、「修正する | 「この内容で登録する」 ボタン をクリックしてください。<br>」 ボタン をクリックして修正してください。 |                   | 問題が無ければ [この内容で登録 |
|                                   | 修正する この内容で登録す                                          | ¢2                | る] ボタンをクリックします。  |

利用者登録情報の変更確認画面

5. すべての情報を入力し、登録が完了すると、登録完了画面が表示されます。

利用者登録情報の変更完了画面

| 利用者登録 | 精報の変更                                                                               | 事業申請一覧に戻る ログアウト            |
|-------|-------------------------------------------------------------------------------------|----------------------------|
|       | 利用者登録情報変更が完了しまし                                                                     | た。                         |
|       | 登録頂いたメールアドレスに、利用者登録情報変更完了の案内<br>案内メールが届かない場合は、お手数ですが以下の連絡先へま                        | メールが送信されます。<br>6問い合わせください。 |
|       | 申請書の作成及び事業の内容等に関する問い合わせ<br>事務局 全国本材は回時合連合会内 外様未留化事業                                 | た ▲                        |
|       | 〒100-0014東京都干代田区永田町2-4-3永田町ビ<br>TEL:03-3592-1221(平日10:00~17:30)<br>FAX:03-6807-3988 | n                          |
|       | mail : info@kinohoi.jp                                                              | *<br>*                     |
|       | ログイン画面へ移動する                                                                         |                            |
|       |                                                                                     |                            |

6. 利用者登録情報の変更完了画面の案内の通り、先述の利用者登録情報の変更画面で入力し たメールアドレス宛に、外構木質化事業事務局(info@kinohei.jp)から、申請完了のお知 らせメールが届きます。メールが届いていることを確認してください。

登録完了から1時間以上経っても自動返信メールが届かない場合は、第5章に記載の<u>お問</u>い合わせ先までご連絡ください。

利用者登録申請完了のお知らせメール(サンプル)

| 本メールは                        |                                  |
|------------------------------|----------------------------------|
| 外構部の木質化支援                    | 事業申請者情報変更が完了した時点で送信される自動配信メールです。 |
| このメールアドレス                    | は送信専用となっており、返信を受付けることはできません。     |
| 紀野塀太郎 様                      |                                  |
| 「外構部の木質化支                    | 援事業申請者」への情報変更が完了しました。            |
| 本メールをもちまし                    | て登録が完了したことをお知らせいたします。            |
| ログイン URL:                    |                                  |
|                              |                                  |
| ログイン ID:                     |                                  |
| ※このメールにお心                    | 当たりが無い場合は、下記までご連絡ください。           |
| <br><お問合せ>                   |                                  |
| 事務局 全国木材協                    | 司組合連合会内 外構木質化事業事務局               |
| 〒100-0014 東京都=               | - 代田区永田町 2-4-3 永田町ビル             |
| EL:03-3592-1221              | (平日 10:00~17:30)                 |
| AX:03-6807-3988              |                                  |
| /lail: <u>info@kinohei</u> . | <u>p</u>                         |

利用者登録情報の変更を行う手順は、以上です。

# 4章 交付申請(STEP4)

交付申請の手続きに関する手順については、現在準備中です。2020年8月に案内を予定しています。

# 5章 困ったときは

### 5.1 よくあるご質問 (FAQ)

利用者の皆様からよくお問い合わせいただく質問と、その回答(Q&A)を紹介しています。

#### Q1 自動返信メールが届かない。

A1 1時間程度経ってもメールが届かない場合は、メールアドレスを誤って入力された可能性があります。正しいメールアドレスで再度申請を行ってください。
 また、メールアドレスの入力間違いの他に、以下の原因が考えられます。
 ①フリーメールのフィルタリング機能により迷惑メールとして処理されている
 フリーメール(Yahoo メールや Hotmail など)をご利用の場合、迷惑メールフィ

ック ス ル (Tailloo ス ル (Tailloo ス ル ) そこ (スパムメール) として扱わ ルタリング機能により、自動配信メールが迷惑メール(スパムメール)として扱わ れている場合があります。フリーメールの「迷惑メールフォルダ」や「削除フォル ダ」等をご確認ください。

※フリーメールの種類や設定によっては、振り分けられたメールが数日後に自動削除される場合がございます。

#### ②セキュリティソフトによって、迷惑メールとして処理されている

セキュリティソフトをご使用の場合、ソフトウェアが自動配信メールを迷惑メール と判断して、「スパムフォルダ」に振り分けられている場合がありますのでご確認 ください。また、ソフトウェアの種類や設定によっては受信拒否や削除されている 場合があります。お使いのソフトウェアの設定をご確認ください。

#### ③携帯電話のアドレスをご記入の方

ドメイン指定をされている場合は、自動配信メールを受信できるように 「info@kinohei.jp」をあらかじめ受信指定に追加設定をお願いします。

#### Q2 ログインできない。

A2 メールアドレスまたはパスワードを誤って入力された可能性があります。メールアド レスとパスワードを正しく入力されているか確認してください。パスワードがわから なくなってしまった場合は 59 ページに記載の<u>お問い合わせ先</u>までまでご連絡くださ い。

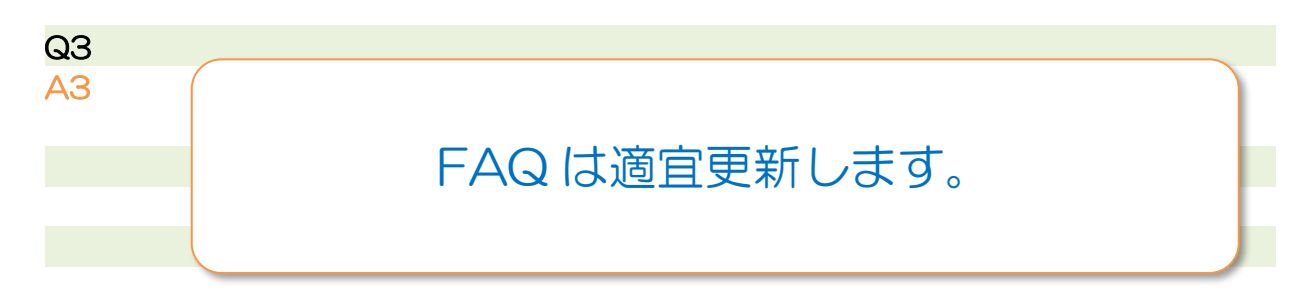

### 5.2 お問い合わせ先

「よくあるご質問(FAQ)」をご確認いただき、解決しなかった場合には、下記のお問い 合わせ先までご連絡ください。

事務局 全国木材協同組合連合会内 外構木質化事業事務局
 〒100-0014
 東京都千代田区永田町2-4-3 永田町ビル
 TEL: 03-3592-1221 (受付時間 平日10:00~17:30)
 FAX: 03-6807-3988
 Mail: info@kinohei.jp

# 改訂履歴

| 改訂日      | 改訂内容 | 改訂者         |
|----------|------|-------------|
| R02.5.25 | 新規作成 | 全国木材協同組合連合会 |
|          |      |             |
|          |      |             |
|          |      |             |
|          |      |             |

# 別紙1 図面・材積表(木拾い表)の模範例

#### 1) 木塀:配置図、平面図

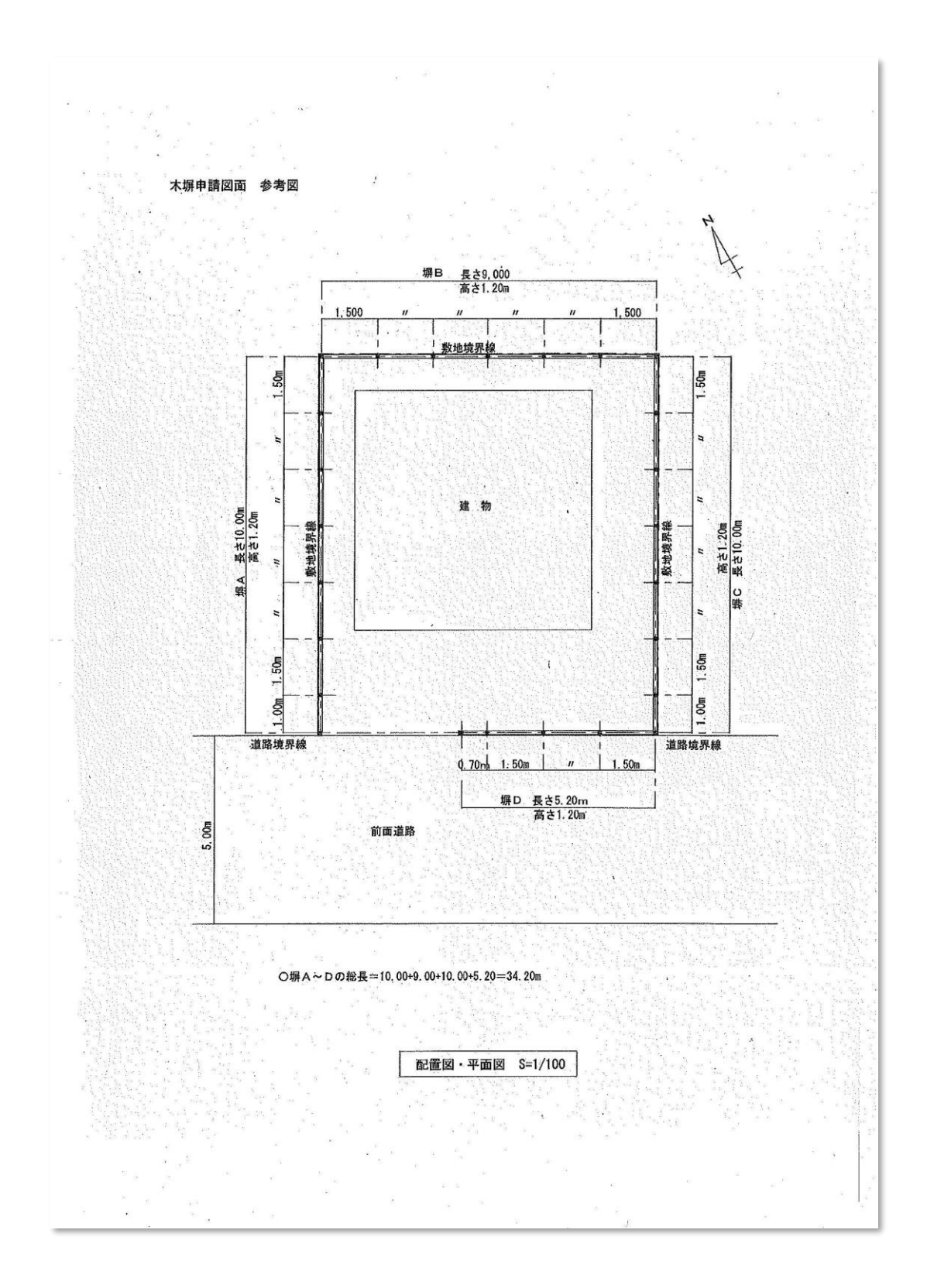

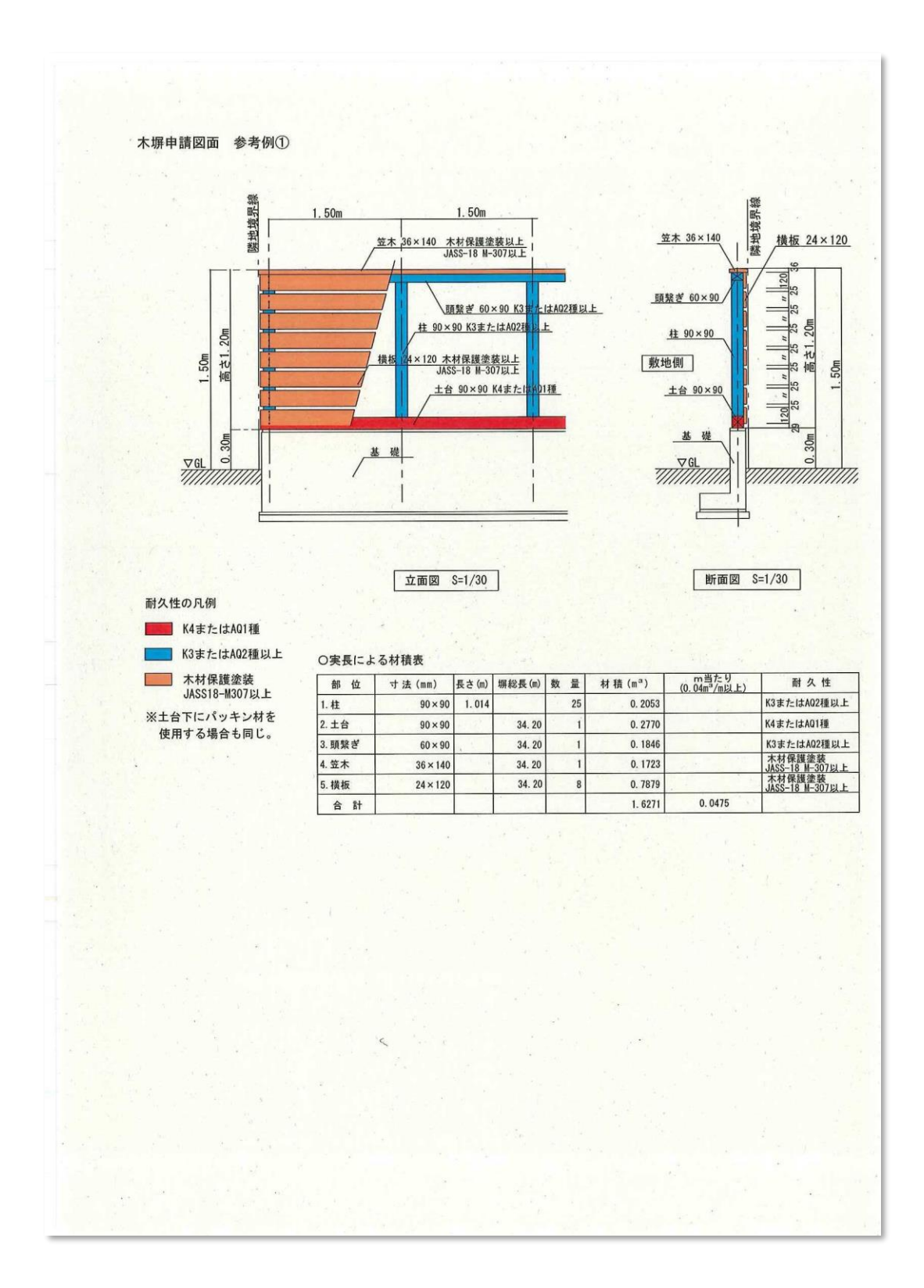

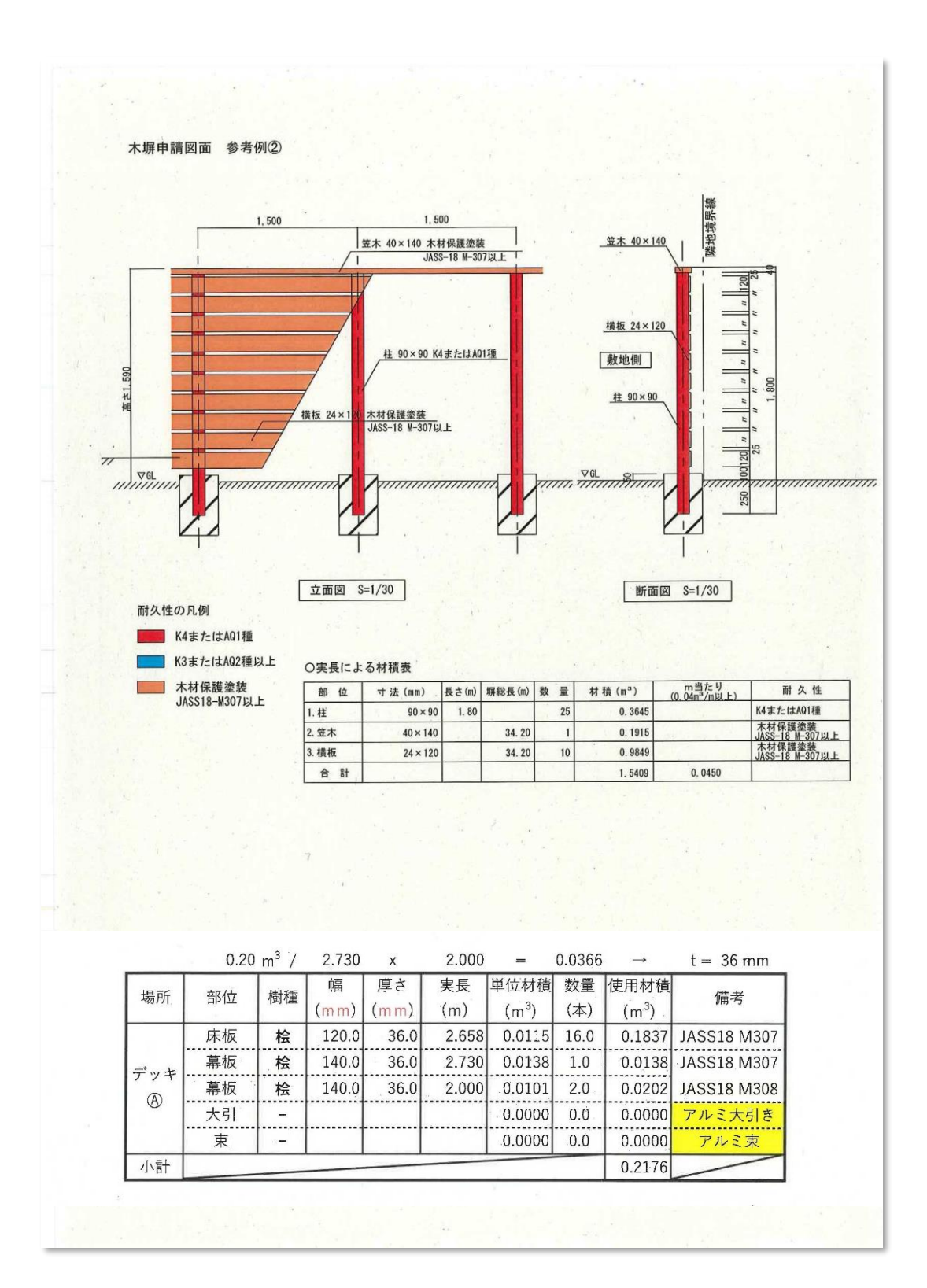

### 4) デッキ:配置図

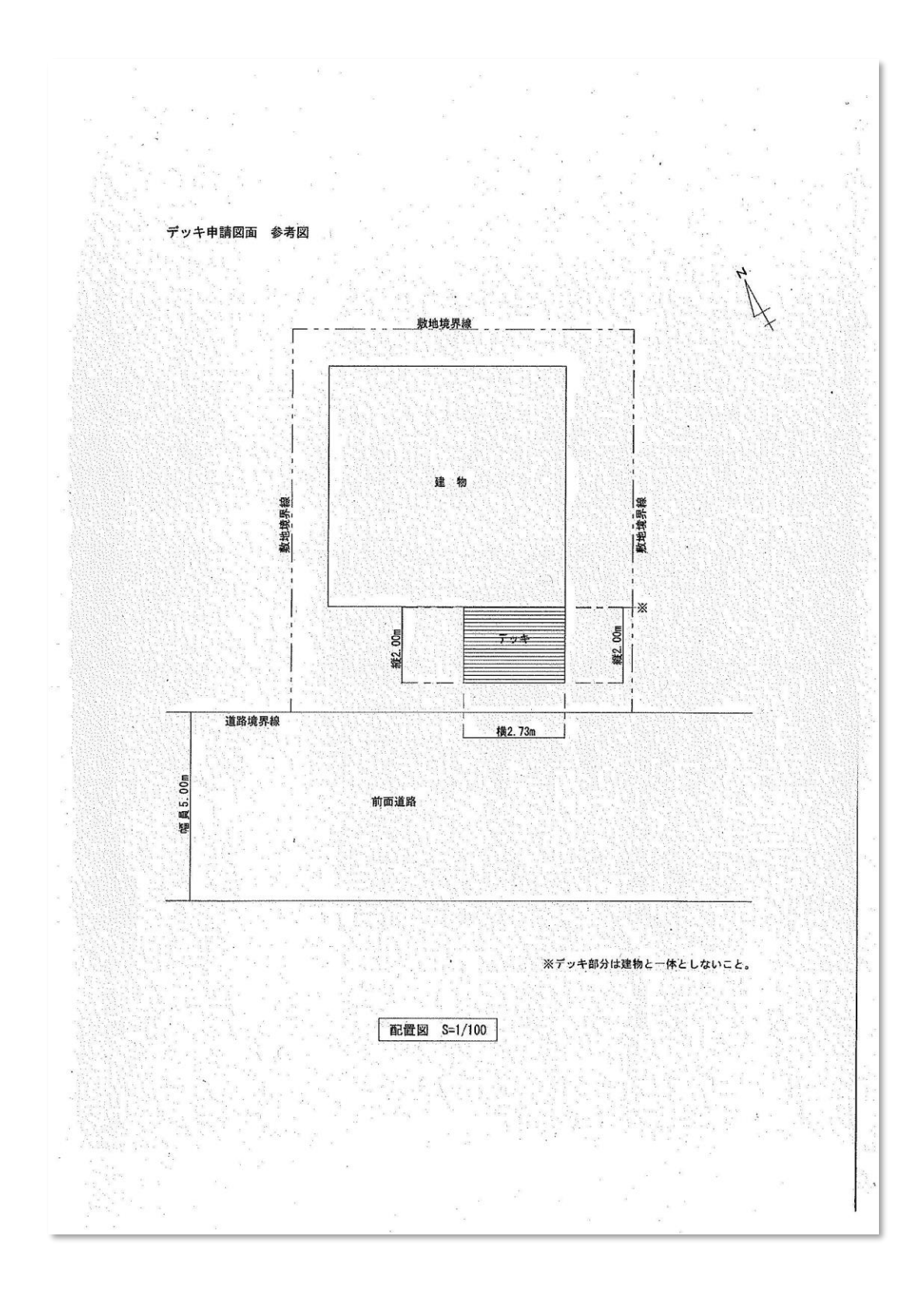

### 5) デッキ: 平面図

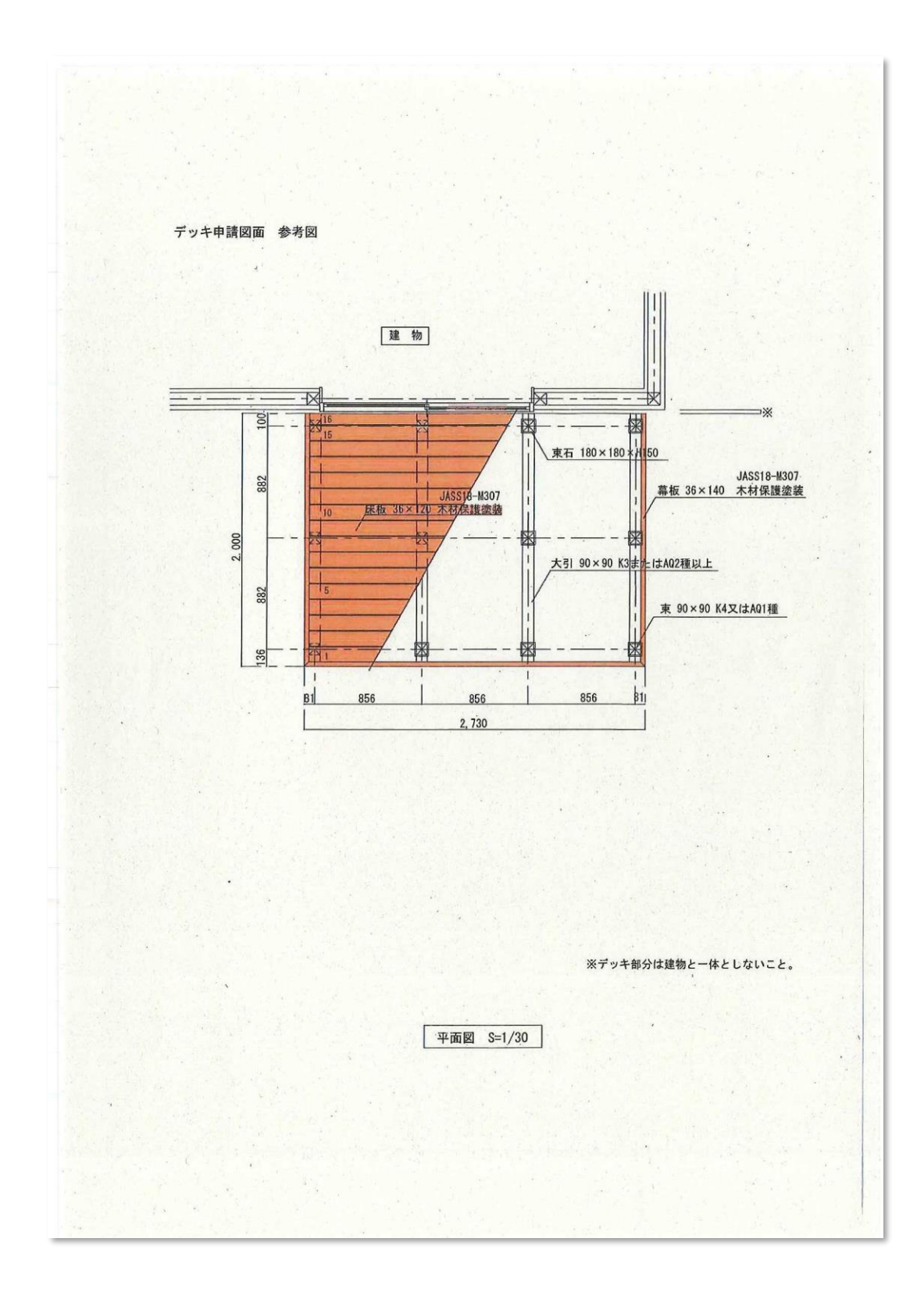

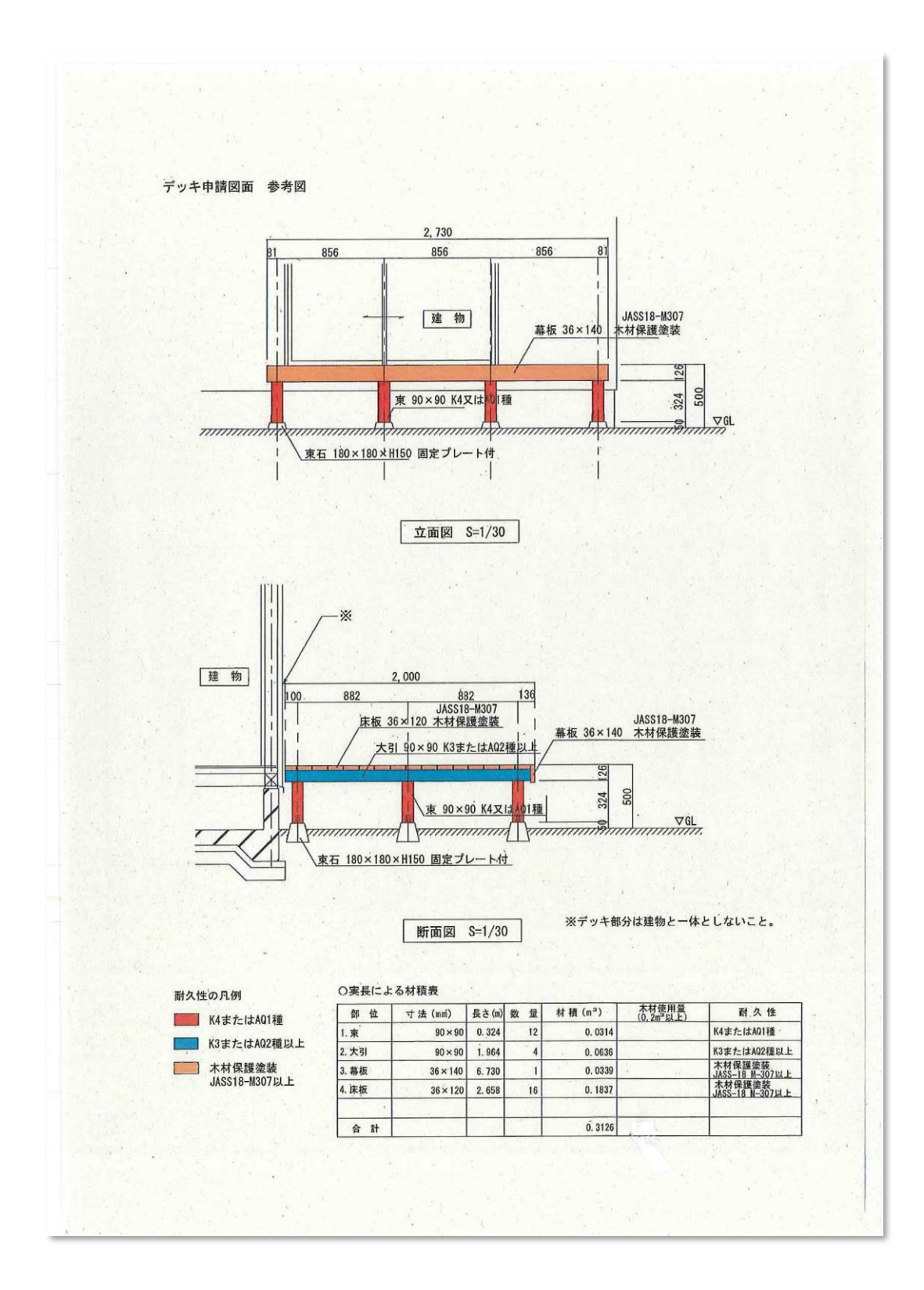